# **Dell™ S1709W** Flachbildschirmmonitor Benutzerhandbuch

Info zum Monitor Einstellen des Monitors Bedienen des Monitors Störungsbehebung Anhang

## Anmerkungen, Warnhinweise und Vorsichtshinweise

HINWEIS: Eine Anmerkung gibt wichtige Informationen, die Ihnen helfen, den Computer besser zu nutzen.

CHTUNG: Ein Warnhinweis warnt entweder vor einer möglichen Beschädigung der Hardware oder vor einem Datenverlust und gibt Hinweise, wie die Gefahr vermieden werden kann.

VORSICHT: Ein Vorsichtshinweis macht Sie auf die Gefahr einer Beschädigung sowie Verletzungen- oder Lebensgefahr aufmerksam und gibt Hinweise, wie die Gefahr vermieden werden kann.

Die Informationen in diesem Dokument können ohne Ankündigung geändert werden. © 2008 Dell Inc. Alle Rechte vorbehalten.

Die Reproduktion in irgendeiner Weise ohne schriftliche Genehmigung von Dell Inc. ist streng verboten.

Die in diesem Text verwendeten Marken Dell und das DELL-Logo sind Marken von Dell Inc.; Microsoft und Windows sind Marken oder eingetragene Marken der Microsoft Corporation in den Vereinigten Staaten und/oder anderen Ländern; Adobe ist eine Marke der Adobe Systems Incorporated, die möglicherweise in manchen Rechtsordnungen eingetragen ist. ENRGY STAR ist ein eingetragenes Warenzeichen der U.S. Environmental Protection Agency (US-Umweltschutzbehörde) Als ENERGY STAR-Partner hat sich Dell Inc. dazu entschieden, dass das Produkt den ENERGY STAR-Richtlinien für Energieeffizienz entspricht.

Andere in diesem Dokument verwendete Warenzeichen und Handelsmarken beziehen sich auf die Eigentümer dieser Warenzeichen und Handelsmarken oder auf andere Produkte. Dell Inc. erhebt keinerlei Eigentumsansprüche auf andere als ihre eigenen Marken und Handelsnamen.

Modell S1709Wc

Mai 2008 Rev. A00

# Info zum Monitor

Dell<sup>™</sup> S1709W Flachbildschirmmonitor Benutzerhandbuch

- Packungsinhalt
- Produktleistungsmerkmale
- Komponente und Bedienelemente
- Technische Daten des Monitors
- Plug&Play-Unterstützung
- Wartungshinweise
- .

## Packungsinhalt

Die folgenden Artikel gehören zum Lieferumfang des Monitors. Stellen Sie sicher, dass Sie all diese Artikel erhalten haben. <u>Nehmen Sie mit Dell<sup>™</sup> Kontakt auf</u>, falls irgendein Artikel fehlt.

HINWEIS: Manche Artikel gehören möglicherweise zum optionalen Zubehör und werden nicht mit Ihrem Monitor mitgeliefert. Manche Funktionen oder Medien sind in manchen Ländern möglicherweise nicht verfügbar.

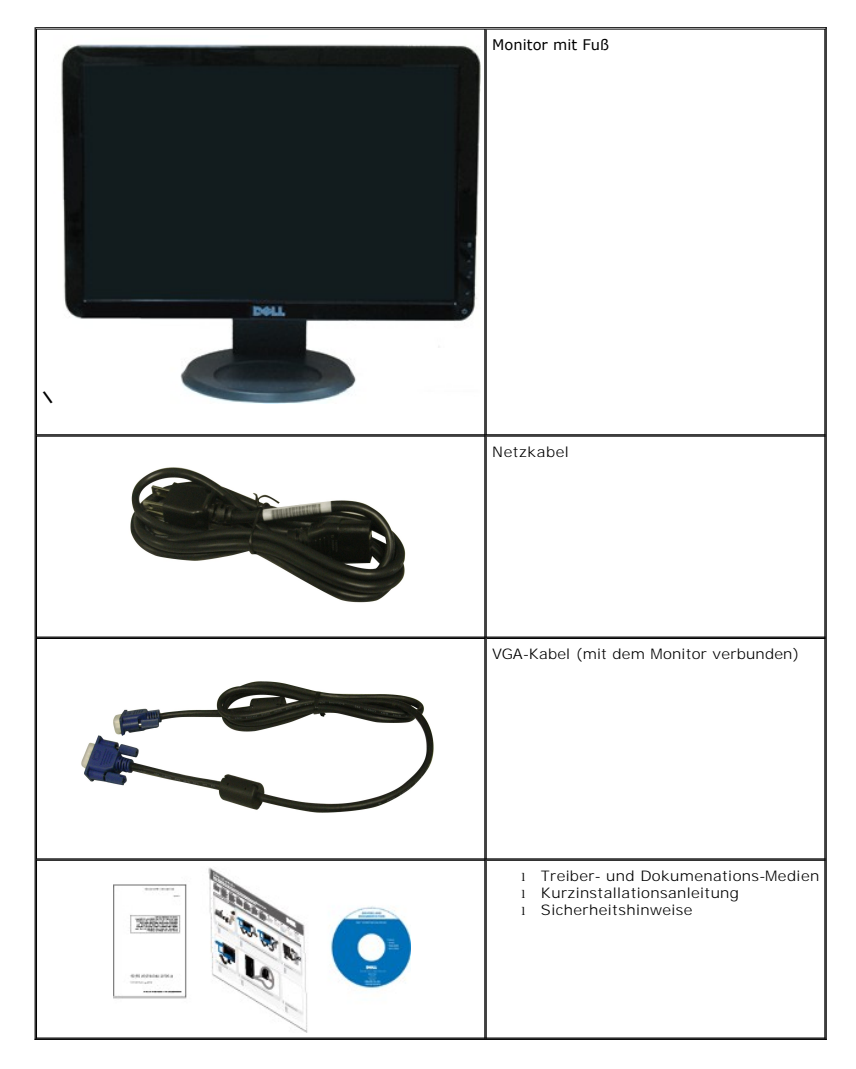

Produktleistungsmerkmale

Der Flachbildschirmmonitor Dell™ S1709W hat einen Aktiv-Matrix-Flüssigkristall-Bildschirm (LCD) mit Dünnschichttransisitoren (TFT). Der Monitor weist die folgenden Leistungsmerkmale auf:

- Dell S1709W hat eine sichtbare Anzeigefläche von 17 Zoll (431,8 mm).
- 1440x900-Auflösung mit Vollbildunterstützung für niedrigere Auflösungen.
- Großer Betrachungswinkel für eine klare Ansicht, egal ob der Benutzer sitzt, steht oder sich von einer Seite zur anderen bewegt.
- Kippmöglichkeit.
- Abnehmbarer Monitorfuß und 100mm Video Electronics Standards Association (VESA)-Montagelöcher für flexible Montagelösungen.
- Plug & Play in Abhängigkeit Ihres Betriebssystems.
- Einfache Einstellungsbedienung über Bildschirmmenüs (OSD) für eine optimale Anzeige.
- Software- und Dokumentationsmedien mit einer Informationsdatei (INF), Image Color Matching (ICM)-Datei und Produktdokumentation.
- Energiesparfunktionen entsprechend ENERGY STAR®-Standard.
- Sicherheitsverschlussschlitz.

## Komponenten und Bedienelemente

### Vorderansicht

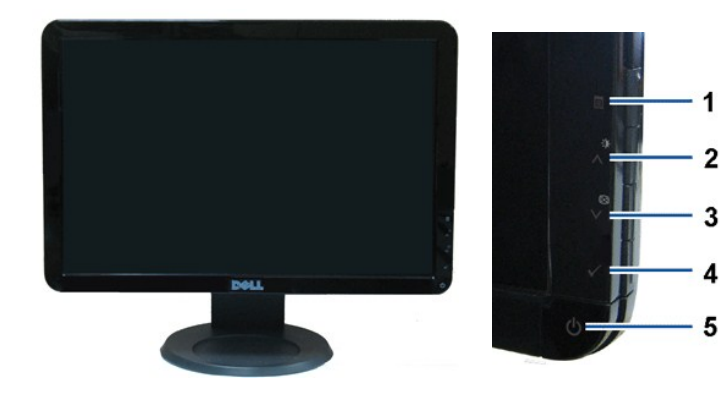

| 1. | OSD-Menütaste                    |  |
|----|----------------------------------|--|
| 2. | Helligkeit & Kontrast-/Auf-Taste |  |
| 3. | Autom. einstellen/Ab-Taste       |  |
| 4. | Eingabetaste                     |  |
| 5. | Stromschalter (mit LED-Anzeige)  |  |

### Rückansicht

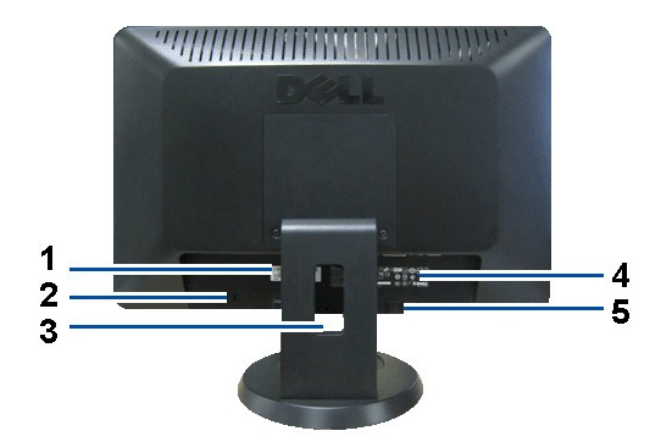

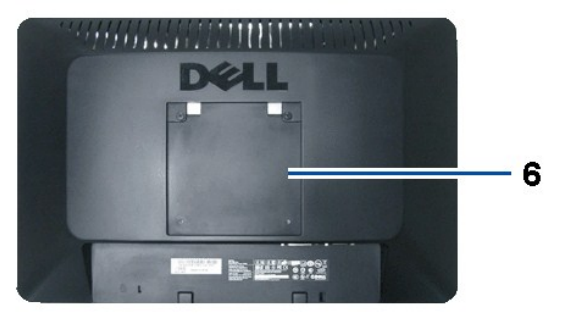

| Nr. | Beschreibung                                                                     | Funktion                                                               |
|-----|----------------------------------------------------------------------------------|------------------------------------------------------------------------|
| 1   | Seriennummernetikett mit Strichcode                                              | Kontaktdaten für technische Unterstützung von Dell.                    |
| 2   | Sicherheitsverschlussschlitz                                                     | Für den Schutz des Monitors gegen Diebstahl.                           |
| 3   | Kabelführungsöffnung                                                             | Führen Sie die Kabel durch diese Öffnung, um sie geordnet zu verlegen. |
| 4   | Etikett mit behördlichen Bestimmungen                                            | Hier werden die behördlichen Genehmigungen aufgelistet.                |
| 5   | Dell Soundbar-Tragbügel                                                          | Damit können Sie die optionale Dell Soundbar anbringen.                |
| 6   | VESA- <b>Befestigungslöcher (100mm)</b><br>(hinter der angebrachten Basisplatte) | Diese Löcher werden für die Befestigung des Monitors verwendet.        |

## Seitenansicht

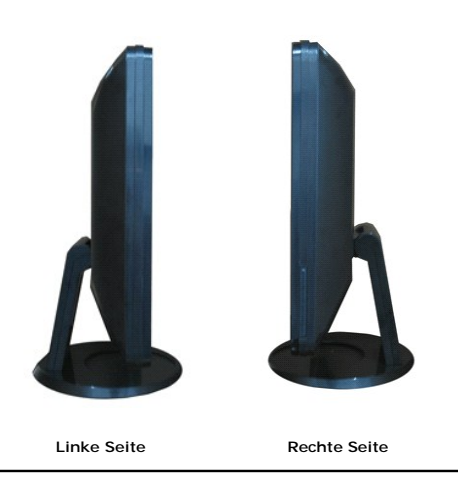

Unteransicht

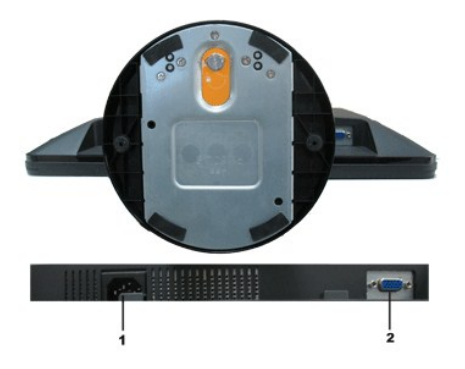

| Nr. | Beschreibung  | Funktion                                                               |  |  |
|-----|---------------|------------------------------------------------------------------------|--|--|
| 1   | Netzanschluss | Hier schließen Sie das Netzkabel des Monitors an.                      |  |  |
| 2   | VGA-Anschluss | Damit verbinden Sie Ihren Computer über ein VGA-Kabel mit dem Monitor. |  |  |

### **Technische Daten des Monitors**

In den folgenden Abschnitten werden die verschiedenen Energieverwaltungsmodi und die Polzuweisungen verschiedener Anschlüsse am Monitor beschrieben.

### Energieverwaltungsmodi

Sofern Sie eine VESA's DPM-kompatible Grafikkarte oder Software auf Ihrem PC installiert haben, kann der Monitor seinen Energieverbrauch automatisch verringi wenn er nicht verwendet wird. Dies wird als *Energiesparmodus* bezeichnet. Sobald eine Eingabe über die Tastatur, Maus oder ein sonstiges Eingabegerät vom Computer erkannt wird, funktioniert der Monitor automatisch weiter. Aus der folgenden Tabelle geht der Stromverbrauch sowie die Signale der automatischen Energiesparfunktion hervor:

| VESA-Modi       | Horizontale Sync | Vertikale Sync | Video         | Betriebsanzeige | Leistungsaufnahme |
|-----------------|------------------|----------------|---------------|-----------------|-------------------|
| Normalbetrieb   | Aktiv            | Aktiv          | Aktiv         | Weiß            | 34 W (max.)       |
| Modus Aktiv Aus | Inaktiv          | Inaktiv        | Keine Anzeige | Orange          | Unter 2 W         |
| Ausgeschaltet   | -                | -              | -             | Aus             | Unter 1 W         |

Das OSD-Menü funktioniert nur im Normalbetrieb-Modus. Wenn irgendeine Taste außer dem Stromschalter im Modus "Aktiv Aus" gedrückt wird, wird die folgende Meldung angezeigt:

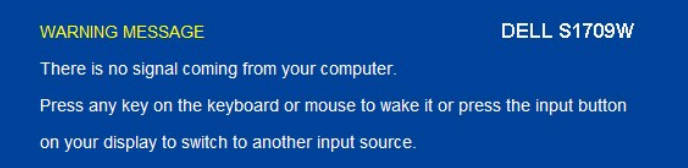

Durch Aktivieren des Computers und Monitors erhalten Sie wieder Zugang zu dem OSD-Menü.

HINWEIS:Der Flachbildschirmmonitor Dell S1709W ist ENERGY STAR®-konform.

Die Leistungsaufnahme im Modus "AUS" lässt sich nur auf null reduzieren, wenn Sie den Monitor durch Lösen des Netzkabels vom Netzstrom trennen.

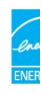

### Polzuweisungen

### 15poliger D-Sub-Stecker

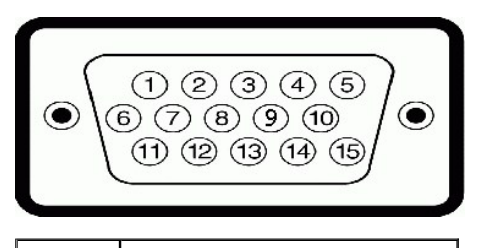

Polnummer Monitorende des 15poligen Signalkabels

| 1  | Video-Rot   |
|----|-------------|
| 2  | Video-Grün  |
| 3  | Video-Blau  |
| 4  | MASSE       |
| 5  | Selbsttest  |
| 6  | MASSE-R     |
| 7  | MASSE-G     |
| 8  | MASSE-B     |
| 9  | DDC +5V     |
| 10 | MASSE-Sync. |
| 11 | MASSE       |
| 12 | DDC Daten   |
| 13 | H-Sync      |
| 14 | V-Sync      |
| 15 | DDC Takt    |

## Plug&Play-Unterstützung

Sie können den Monitor in jedem Plug & Play-kompatiblen System einsetzen. Der Monitor stellt dem Computersystem automatisch die eigenen EDID-Daten (Exte Display Identification Data) über Display Data Channel (DDC)-Protokolle zur Verfügung, so dass sich das System selbst konfigurieren kann und die Monitoreinste optimiert werden können. In den meisten Fällen erfolgt die Monitorinstallation automatisch. Sie können gegebenenfalls unterschiedliche Einstellungen auswähle

| ModelInummer                       | Dell S1709W Flachbildschirmmonitor                              |  |  |
|------------------------------------|-----------------------------------------------------------------|--|--|
| Bildschirmtyp                      | Aktiv-Matrix TFT-LCD                                            |  |  |
| Bildschirmabmessungen              | 17 Zoll43,18 cm (effektive diagonale<br>Bildgröße: 17 Zoll<br>) |  |  |
| Voreingestellter Anzeigebereich:   |                                                                 |  |  |
| 1 Horizontal                       | 367,2mm (14,5 Zoll)                                             |  |  |
| ı Vertikal                         | 229,5mm (9,04 Zoll)                                             |  |  |
| Pixelabstand                       | 0,255mm                                                         |  |  |
| Betrachtungswinkel:                |                                                                 |  |  |
| ı Horizontal                       | 160° i.d.R.                                                     |  |  |
| ı Vertikal                         | 150° i.d.R.                                                     |  |  |
| Luminanz                           | 250 CD/m <sup>2</sup> (i.d.R.)                                  |  |  |
| Kontrastverhältnis                 | 600 : 1 (i.d.R.)                                                |  |  |
| Beschichtung des Bildschirmrahmens | Entspiegelung                                                   |  |  |
| Hintergrundbeleuchtung             | CCFL Edgelight-System                                           |  |  |
| Ansprechzeit                       | 8ms i.d.R.                                                      |  |  |
| Farbskala                          | 60% (i.d.R.)*                                                   |  |  |

## Technische Daten des Flachbildschirms

\*Die Farbskala (i.d.R.) des Flachbildschirmmonitors Dell S1709W beruht auf die CIE 1976 (65%)- und CIE1931 (60%)-Teststandards.

## Auflösung-Spezifikationen

| Modellbezeichnung | Dell S1709W Flachbildschirmmonitor |
|-------------------|------------------------------------|
| Abtastbereich     |                                    |
| 1 Horizontal      | 30 kHz bis 83 kHz (automatisch)    |
| 1 Vertikal        | 56 Hz bis 75 Hz (automatisch)      |

| Optimale voreingestellte Auflösung | 1440 x 900 mit 60 Hz |
|------------------------------------|----------------------|
| Höchste voreingestellte Auflösung  | 1440 x 900 mit 60 Hz |

# Elektrische Spezifikationen

| Modellbezeichnung                                | Dell S1709W Flachbildschirmmonitor                                                               |
|--------------------------------------------------|--------------------------------------------------------------------------------------------------|
| Videoeingangssignale                             | Analog RGB: 0,7 Volt +/-5%, 75 Ohm<br>Eingangsimpedanz                                           |
| SyncEingangssignale                              | Separate horizontale und vertikale Sync., TTL-Pegel potentialfrei, SOG (Composite-SYNC auf Grün) |
| Netzeingangsspannung /<br>Frequenz / Stromstärke | 100 bis 240 VAC / 50 oder 60 Hz <u>+</u> 3 Hz / 2,0 A<br>(max.)                                  |
| Zustromstärke                                    | 120V: 30A (Max.)<br>240V: 60A (Max.)                                                             |

## Voreingestellte Anzeigemodi

Dell garantiert die Bildgröße und Zentrierung für die in der folgenden Tabelle aufgeführten voreingestellten Modi:

| Anzeigemodus      | Horizontale Frequenz<br>(kHz) | Vertikale Frequenz<br>(Hz) | Pixeltakt (MHz) | Sync- <b>Polarität</b><br>(Horizontal/Vertikal) |
|-------------------|-------------------------------|----------------------------|-----------------|-------------------------------------------------|
| VESA, 720 x 400   | 31.5                          | 70.1                       | 28.3            | -/+                                             |
| VESA, 640 x 480   | 31.5                          | 59.9                       | 25.2            | -/-                                             |
| VESA, 640 x 480   | 37.5                          | 75.0                       | 31.5            | -/-                                             |
| VESA, 800 x 600   | 37.9                          | 60.3                       | 40.0            | +/+                                             |
| VESA, 800 x 600   | 46.9                          | 75.0                       | 49.5            | +/+                                             |
| VESA, 1024 x 768  | 48.4                          | 60.0                       | 65.0            | -/-                                             |
| VESA, 1024 x 768  | 60.0                          | 75.0                       | 78.8            | +/+                                             |
| VESA, 1152 x 864  | 67.5                          | 75.0                       | 108.0           | +/+                                             |
| VESA, 1280 x 1024 | 64.0                          | 60.0                       | 108.0           | +/+                                             |
| VESA, 1280 x 1024 | 80.0                          | 75.0                       | 135.0           | +/+                                             |
| VESA, 1440 x 900  | 55.9                          | 60.0                       | 106.5           | -/+                                             |

# Physische Eigenschaften

Die folgende Tabelle listet die physischen Eigenschaften des Monitors auf:

| Modellbezeichnung       | Dell S1709W Flachbildschirmmonitor                         |  |  |
|-------------------------|------------------------------------------------------------|--|--|
| Steckertyp              | 15poliger, blauer D-Sub-Mini-Stecker                       |  |  |
| Signalkabeltyp          | Analog: Abnehmbar, D-Sub, 15polig, am<br>Monitor befestigt |  |  |
| Abmessungen: (mit Fuß)  |                                                            |  |  |
| 1 Höhe                  | 34,31 cm (13,52 Zoll)                                      |  |  |
| 1 Breite                | 41,50 cm (16,35 Zoll)                                      |  |  |
| 1 Tiefe                 | 18,103 cm (7,13 Zoll)                                      |  |  |
| Abmessungen: (ohne Fuß) |                                                            |  |  |
| 1 Höhe                  | 27,28 cm (10,75 Zoll)                                      |  |  |
| 1 Breite                | 41,50 cm (16,35 Zoll)                                      |  |  |
| 1 Tiefe                 | 5,635 cm (2,22 Zoll)                                       |  |  |
| Standardabmessungen:    |                                                            |  |  |
| ı Höhe                  | 27,07 cm (10,67 Zoll)                                      |  |  |
| 1 Breite                | 18,003 cm (7,09 Zoll)                                      |  |  |
| 1 Tiefe                 | 18,003 cm (7,09 Zoll)                                      |  |  |

| Gewicht (mit Verpackung)                                                   | 5,02 kg (11,04 lbs) |
|----------------------------------------------------------------------------|---------------------|
| Gewicht (mit Fuß und Kabel)                                                | 3,92 kg (8,62 lbs)  |
| Gewicht ohne Fuß<br>(für die Wandmontage oder VESA-Montage<br>keine Kabel) | 2,82 kg (6,2 lbs)   |
| Fußgewicht                                                                 | 0,94 kg (2,07 lbs)  |

### Umgebungseigenschaften

Die folgende Tabell listet die Umgebungsbedingungen für den Monitor auf:

| Modellbezeichnung  | Dell S1709W Flachbildschirmmonitor                                                              |
|--------------------|-------------------------------------------------------------------------------------------------|
| Temperatur         |                                                                                                 |
| 1 In Betrieb       | 5° bis 35° C (41° bis 95°F)                                                                     |
| 1 Nicht in Betrieb | Lagerung: -20° bis 60° C (-4° bis 140°C)<br>Transport: -20° bis 60° C (-4° bis 140°C)           |
| Luftfeuchtigkeit   |                                                                                                 |
| 1 In Betrieb       | 10% bis 80% (nicht kondensierend)                                                               |
| 1 Nicht in Betrieb | Lagerung: 5% bis 90% (nicht<br>kondensierend)<br>Transport: 5% bis 90% (nicht<br>kondensierend) |
| Höhe               |                                                                                                 |
| 1 In Betrieb       | max. 3.657,6m (12.000 ft)                                                                       |
| 1 Nicht in Betrieb | max. 12.192m (40.000 ft)                                                                        |
| Wärmezerstreuung   | 256,08 BTU/Stunde (max.)<br>119,5 BTU/Stunde (i.d.R.)                                           |

### Wartungshinweise

### **Pflege des Monitors**

VORSICHT: Lesen und befolgen Sie die <u>Sicherheitshinweise</u>, bevor Sie den Monitor reinigen.

VORSICHT: Ziehen Sie das Netzkabel des Monitors aus der Steckdose, bevor Sie den Monitor reinigen.

Folgen Sie bitte den nachstehenden Anweisungen in der Liste, wenn Sie den Monitor auspacken, reinigen usw.:

- Befeuchten Sie zur Reinigung Ihres antistatischen Bildschirms ein weiches, sauberes Tuch leicht mit Wasser. Verwenden Sie gegebenenfalls spezielle, für e antistatische Beschichtung geeignete Bildschirmreinigungstücher oder -lösungen. Verwenden Sie kein Benzol, keine Verdünnungsmittel, kein Ammoniak, keine aggressiven Reinigungsmittel und keine Druckluft.
  Verwenden Sie für die Reinigung der Kunststoffteile ein leicht angefeuchtetes, warmes Tuch. Verwenden Sie keinerlei Reinigungsmittel, da einige Reinigun einen milchigen Schleier auf den Kunststoffteilen hinterlassen.

- einer mittenger Scheler auf den Kunststonteilen ninterlassen.
  1 Falls Thene beim Auspacken Ihres Monitors weißes Pulver auffällt, wischen Sie es bitte mit einem Tuch ab. Dieses weiße Pulver kann sich während des Trai des Monitors bilden.
  1 Behandeln Sie Ihren Monitor behutsam, da dunkle Kunststoffteile leichter zerkratzen und weiße Abnutzungsspuren aufweisen als helle.
  1 Um die beste Bildqualität von dem Monitor zu behalten, verwenden Sie bitte einen dynamisch wechselnden Bildschirmschoner und schalten den Monitor au wenn er nicht verwendet wird.

### Anhang

#### Dell<sup>™</sup> S1709W Flachbildschirmmonitor Benutzerhandbuch

- VORSICHT: Sicherheitshinweise
- FCC-Erklärung (nur für die USA) und weitere rechtliche Informationen
- Kontaktaufnahme mit Dell

### **VORSICHT: Sicherheitshinweise**

Lesen Sie bitte die dem Monitor beigelegten Sicherheitshinweise für Sicherheitsvorkehrungen.

### FCC-Erklärung (nur für die USA) und weitere rechtliche Informationen

Lesen Sie bitte die Webseite unter www.dell.com/regulatory\_compliance\_zur FCC-Erklärung, rechtlichen Konformität und für weitere rechtliche Informationen.

### Kontaktaufnahme mit Dell

Wählen Sie die Rufnummer 800-WWW-DELL (800-999-3355), wenn Sie sich in den Vereinigten Staaten befinden.

Kontaktdaten.

Dell bietet mehrere Unterstützungs- und Serviceoptionen über eine Internetverbindung sowie per Telefon an. Die Verfügbarkeit hängt von der Region und dem Produkt ab. Manche Dienste sind möglicherweise in Ihrer Region nicht verfügbar. So nehmen Sie mit Dell Kontakt für die Angelegenheiten wie Vertrieb, technische Unterstützung oder Kundendienst auf:

- 1. Besuchen Sie support.dell.com.
- 2. Wählen Sie Ihr Land bzw. Ihre Region aus dem Dropdown-Menü Land/Region auswählen unten auf der Seite.
- 3. Klicken Sie auf Uns kontaktieren links auf der Seite.
- 4. Wählen Sie den entsprechenden Dienst- oder Unterstützungslink für Ihre Angelegenheit.

5. Wählen Sie die für Sie bequemste Methode, um mit Dell Kontakt aufzunehmen.

### Einstellen des Monitors

Dell<sup>™</sup> S1709W Flachbildschirmmonitor Benutzerhandbuch

## Wenn Sie einen Dell™ Desktop- oder Dell™ Notebook-Computer mit einem Internetzugang haben

1. Besuchen Sie http://support.dell.com, geben Ihre Servicekennung ein und laden den aktuellsten Treiber für Ihre Grafikkarte herunter.

2. Versuchen Sie nach dem Installieren der Treiber für Ihren Grafik-Adapter noch einmal die Auflösung auf 1440x900 einzustellen.

HINWEIS: Ist es nicht möglich die Auflösung auf 1440x900 einzustellen, dann nehmen Sie bitte mit Dell™ Kontakt auf, um sich nach einem Grafik-Adapter, diese Auflösungen unterstützt, zu erkundigen.

### **Einstellen des Monitors**

Dell™ S1709W Flachbildschirmmonitor Benutzerhandbuch

## Wenn Sie einen Nicht-Dell<sup>™</sup> Desktop-, Notebook-Computer bzw. Grafikkarte haben

1. Klicken Sie mit der rechten Maustaste auf den Desktop und dann auf Eigenschaften.

2. Wählen Sie den Registerreiter Einstellungen.

3. Wählen Sie Erweitert.

4. Durch die Überschrift des Fensters erkennen Sie den Anbieter Ihres Grafik-Controllers (z.B. NVIDIA, ATI, Intel etc.).

5. Besuchen Sie bitte die Website des Anbieters Ihrer Grafikkarte (z.B. <u>http://www.ATI.com</u> OR <u>http://www.NVIDIA.com</u> ), um einen aktualisierten Treiber zu erhalten.

6. Versuchen Sie nach dem Installieren der Treiber für Ihren Grafik-Adapter noch einmal die Auflösung auf 1440x900 einzustellen.

HINWEIS: Ist es nicht möglich die Auflösung auf 1440x900 einzustellen, dann nehmen Sie bitte mit dem Hersteller Ihres Computers Kontakt auf oder überlegen Sie sich, einen Grafik-Adapter, der diese Auflösungen unterstützt, zu kaufen.

# Bedienen des Monitors

Dell<sup>™</sup> S1709W Flachbildschirmmonitor Benutzerhandbuch

- Verwenden der Bedienelemente am Monitor.
- Verwenden des OSD-Menüs
- Einstellen der optimalen Auflösung
- Verwendung der Dell Soundbar (optional)
- Verwenden der Kippfunktion

### Verwenden der Bedienelemente am Monitor

Verwenden Sie die Tasten an der Vorderseite des Monitors, um die Bildeinstellungen anzupassen.

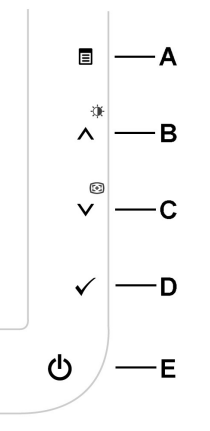

Die Tasten an der Vorderseite des Monitors werden in der folgenden Tabelle beschrieben:

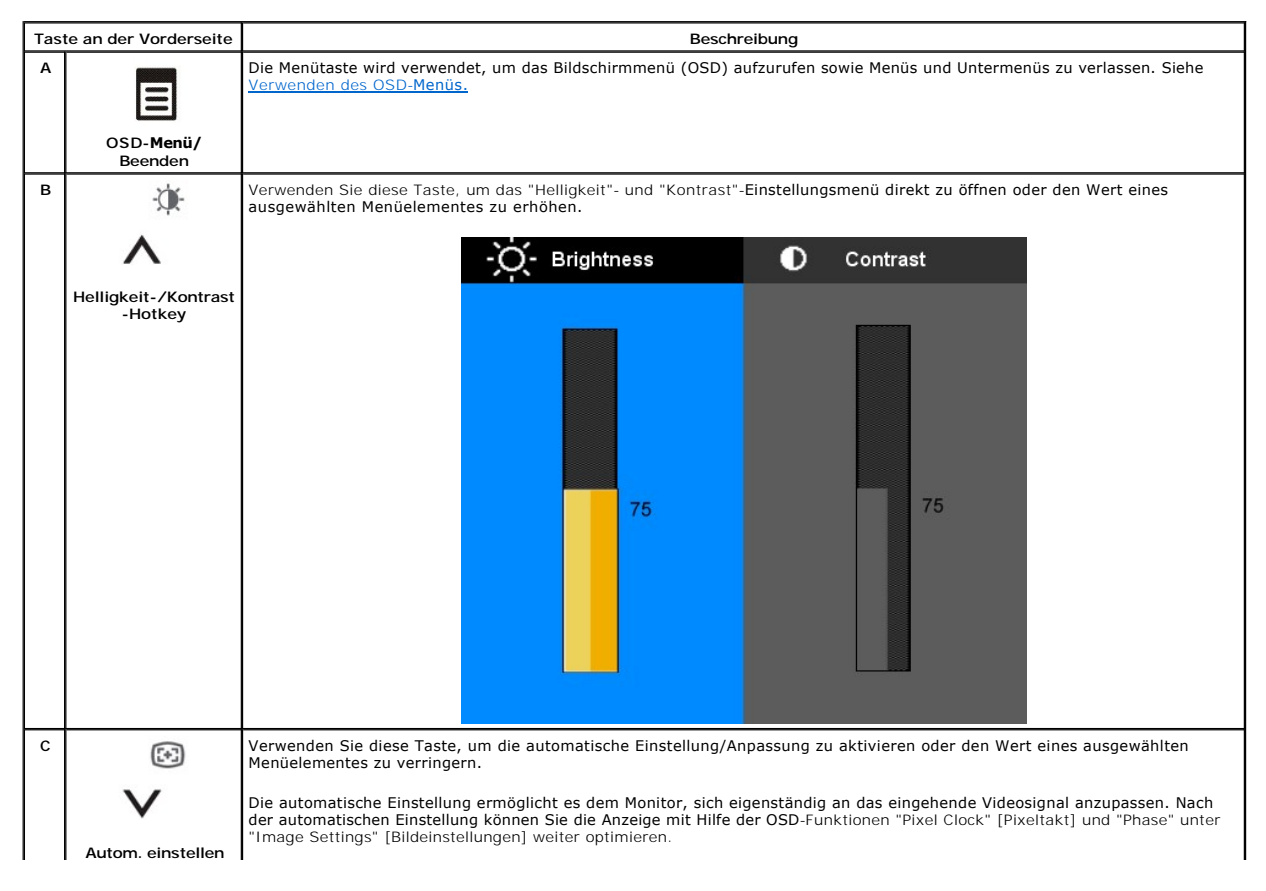

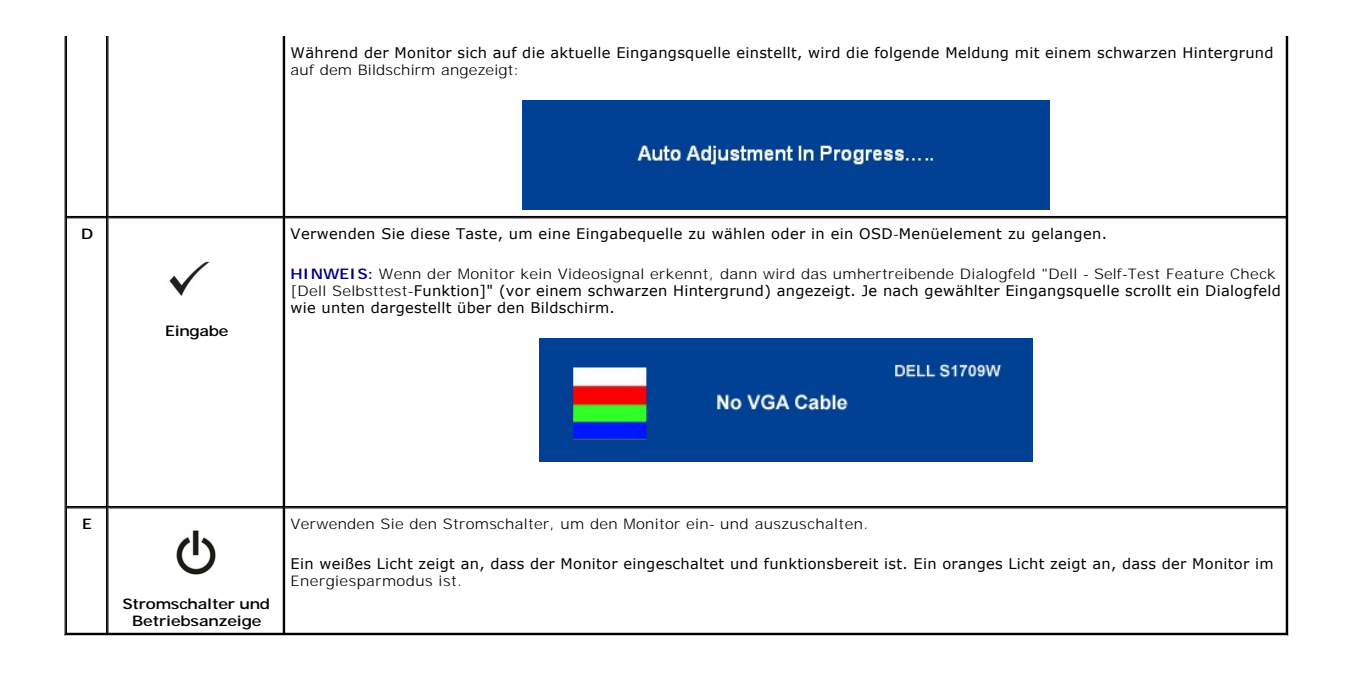

### Verwenden des OSD-Menüs

HINWEIS: Wenn Sie die Monitoreinstellungen ändern und anschließend entweder in ein weiteres Menü wechseln oder das OSD-Menü beenden, speichert der Monitor die vorgenommenen Änderungen automatisch. Auch wenn Sie eine Anpassung vornehmen und anschließend warten, bis das OSD-Menü verschwindet, wird die Änderung gespeichert.

1. Drücken Sie die Taste 🗐, um das OSD-System aufzurufen und das Hauptmenü anzuzeigen.

| Menu                    |            | DELL S1709W                         |
|-------------------------|------------|-------------------------------------|
| - Brightness & Contrast | Brightness | ▶ 75                                |
| + Auto Adjust           | Contrast   | ▶ 75                                |
| Color Settings          |            |                                     |
| Display Settings        |            |                                     |
| Other Settings          |            |                                     |
|                         |            |                                     |
|                         |            |                                     |
|                         |            |                                     |
| Resolution: 1280x1024 @ | 60Hz       | Optimum Resolution: 1440x900 @ 60Hz |

HINWEIS: Der Flachbildschirmmonitor Dell S1709W unterstützt nur analoge Eingaben (VGA).

KINWEIS: Positionierung und Bildeinstellungen stehen nur zur Verfügung, wenn Sie den analogen Anschluss (VGA) verwenden.

- Verwenden Sie die Tasten A und V, um eine Einstellungsoption auszuwählen. Wenn Sie von einem Symbol zum anderen wechseln, wird der Optionsname markiert. In der nachstehenden Tabelle werden alle verfügbaren Einstellungsoptionen des Monitors beschrieben.
- 3. Drücken Sie einmal die Taste
- 4. Verwenden Sie die Tasten  $\Lambda$  und V, um den gewünschten Parameter auszuwählen.
- 5. Drücken Sie auf 🗐, um zum Schieberegler zu gelangen. Verwenden Sie anschließend die Tasten 🔨 und 🗸, um je nach Menüanzeige Ihre Änderungen vorzunehmen.
- 6. Drücken Sie einmal die Taste 🗐, um zum Hauptmenü zurückzukehren und eine andere Option auszuwählen. Oder drücken Sie die Taste 🗐 zwei oder drei Mal, um das OSD-Menü zu beenden.

| Symbol | Menü und Untermenüs   | Beschreibung                                                                                                    |
|--------|-----------------------|----------------------------------------------------------------------------------------------------|
| Ŭ.     | Helligkeit & Kontrast | Die Helligkeit regelt die Helligkeit der Hintergrundbeleuchtung. Stellen Sie zunächst die Helligkeit ein und anschließer Kontrast. |

|     |                    | Drücken Sie die Taste $\Lambda$ ,             | um die I | Helligkeit zu erhöhen, bz | w. die Taste ${f V}$ , um die F | Helligkeit zu verringern (min. 0 ~ ma |
|-----|--------------------|-----------------------------------------------|----------|---------------------------|---------------------------------|---------------------------------------|
|     |                    | Der Kontrast regelt den U                     | nterschi | ed zwischen dunklen und   | d hellen Stellen des Moni       | itorbildschirms.                      |
|     |                    | Drücken Sie die Taste $oldsymbol{\Lambda},$   | um den   | Kontrast zu erhöhen, bz   | w. die Taste V, um den          | Kontrast zu verringern (min. 0 ~ m    |
|     |                    |                                               | Menu     |                           |                                 | DELL S1709W                           |
|     |                    |                                               | Đ.       | Brightness & Contrast     | Brightness                      | ▶ 75                                  |
|     |                    |                                               | (+)      | Auto Adjust               | Contrast                        | ▶ 75                                  |
|     |                    |                                               |          | Color Settings            |                                 |                                       |
|     |                    |                                               |          | Display Settings          |                                 |                                       |
|     |                    |                                               | ŧ        | Other Settings            |                                 |                                       |
|     |                    |                                               |          |                           |                                 |                                       |
|     |                    |                                               |          |                           |                                 |                                       |
|     |                    |                                               |          |                           |                                 |                                       |
|     |                    |                                               |          | Resolution: 1280x1024@    | 60Hz Op                         | timum Resolution: 1440x900 @ 60Hz     |
|     |                    |                                               |          |                           |                                 |                                       |
| [+] | Auto-Anpassung     | Obwohl Ihr Computer den<br>System optimieren. | Monitor  | beim Systemstart erker    | nnt, kann die Funktion Au       | uto-Anpassung die Anzeigeeinstellu    |
|     |                    |                                               |          |                           |                                 |                                       |
|     |                    |                                               | Menu     |                           |                                 | DELL S1709W                           |
|     |                    |                                               | -0-      | Brightness/Contrast       | Process of the entire table of  |                                       |
|     |                    |                                               |          | Auto Adjust               | Press ¥ to adjust the s         | screen Automatically.                 |
|     |                    |                                               | ••       | Display Settings          |                                 |                                       |
|     |                    |                                               | =        | Other Settings            |                                 |                                       |
|     |                    |                                               |          | other country             |                                 |                                       |
|     |                    |                                               |          |                           |                                 |                                       |
|     |                    |                                               |          |                           |                                 |                                       |
|     |                    |                                               |          | Resolution: 1280x1024 @   | 60Hz Optim                      | um Resolution: 1440x900 @ 60Hz        |
|     |                    |                                               |          |                           |                                 |                                       |
|     |                    |                                               |          |                           |                                 |                                       |
|     |                    | HINWEIS:In den meister                        | n Fällen | bewirkt die Funktion Aut  | o-Einstellung das beste E       | Bild für Ihre Systemkonfiguration.    |
| •   | Farbeinstellungen: | Verwenden Sie das Menü                        | "Farbeir | nstellungen", um das Ein  | igabefarbformat und den         | n Modus einzustellen.                 |
| ••  | Eingangsfarbformat | Wählen Sie die Option RG                      | B, wenn  | n der Monitor über ein VG | GA-Kabel mit einem PC oc        | der DVD-Player verbunden ist.         |
|     |                    | Wählen Sie die Option YP                      | bPr, we  | nn der Monitor über ein   | YPbPr-Kabel mit einem D         | VD-Player verbunden ist oder wenr     |
|     |                    | nicht auf RGB eingestellt is                  | st.      |                           |                                 |                                       |
|     |                    |                                               | Menu     |                           |                                 | DELL S1709W                           |
|     |                    |                                               | Ð,       | Brightness & Contrast     | Input Color Format              | ▶ RGB                                 |
|     |                    |                                               | ÷        | Auto Adjust               | Mode Selection                  | Graphics                              |
|     |                    |                                               | •••      | Color Settings            | Preset Modes                    | Standard                              |
|     |                    |                                               |          | Display Settings          | Reset Color Settings            |                                       |
|     |                    |                                               | ŧ        | Other Settings            |                                 |                                       |
|     |                    |                                               |          |                           |                                 |                                       |
|     |                    |                                               |          |                           |                                 |                                       |
|     |                    |                                               |          |                           | 9911                            |                                       |
|     |                    |                                               |          | gikesolution: 1280x1024 @ | ODHZ Op                         | amum Resolution: 1440x900 @ 60Hz      |
|     |                    |                                               |          |                           |                                 |                                       |
|     |                    | HINWEIS: Der Flachbildso                      | chirmmo  | onitor Dell S1709W unter  | stützt nur analoge Eingal       | ben (VGA).                            |

|                      | Modusauswahl<br>Voreingestellte Modi                                                                                                    | Hier können Sie den Anzeige<br>Wählen Sie Grafik, wenn de                                                                                                    | emodi<br>er Mor                                                                                                    | us je nach dem Eingabe                                                                                                    | esignal auf Grafik oder Vio                                                                                                    | <b>deo</b> einstellen.                                                                                                    |
|----------------------|----------------------------------------------------------------------------------------------------|----------------------------------------------------------------------------------------------------|----------------------------------------------------------------------------------------------------|----------------------------------------------------------------------------------------------------|----------------------------------------------------------------------------------------------------|----------------------------------------------------------------------------------------------------|
|                      | Voreingestellte Modi                                                                                                    | Wählen Sie Grafik, wenn de                                                                                                    | er Mor                                                                                                    |                                                                                                    | er verbunden ist.                                                                                                    |                                                                                                    |
| Voreingestellte Modi | <b>J u u y u u u u u</b>                                                                                                    |                                                                                                    | 11101                                                                                                    | nitor mit einem Comput                                                                                                    |                                                                                                    |                                                                                                    |
|                      |                                                                                                    | Wählen Sie Video, wenn der                                                                                                    | r Moni                                                                                                    | tor mit einem DVD-Play                                                                                                    | er, STB oder VCR-Player v                                                                                                    | verbunden ist.                                                                                                    |
|                      | Hier können Sie die Farbeins                                                                                                    | stellu                                                                                                    | ngen auf einen der vor                                                                                                    | eingestellten Modi festlege                                                                                                    | en.                                                                                                    |                                                                                                    |
|                      |                                                                                                    | Im Modus <b>Grafik können Sie</b><br>(RGB);                                                                                                    | e eine                                                                                                    | n der folgenden vorein                                                                                                    | gestellten Modi auswähler                                                                                                    | n: Standard, Multimedia                                                                                                    |
|                      | <ol> <li>Standard: Das eigene</li> <li>Multimedia: Der Modu</li> <li>Spiel: Wählen Sie die</li> <li>Warm: Dieser Modus</li> <li>Kühl: Dieser Modus is</li> <li>Benutzer (RG,B): Die<br/>Bereich von 6500K Fa</li> </ol> | e Farb<br>us ist<br>sen M<br>ist fü<br>st für<br>ieser M<br>irben i                                                                                                    | format des Flachbildsch<br>für die Wiedergabe von<br>lodus, wenn Sie Spiele<br>r farbintensive Anwend<br>textbasierte Anwendun<br>vlodus erlaubt Ihnen die<br>ist verfügbar.                                                                                                    | irms wird verwendet.<br>I Fotos oder Videos vom C<br>auf dem Computer spieler<br>ungen wie Bild- oder Film<br>gen wie z.B. Tabellen, Pro<br>e drei Farben (R, G, B) sep                                                                                                    | Computer geeignet.<br>1.<br>bearbeitung usw. geeig<br>grammierung, Textbear<br>barat in Einzelschritten v                                                                                                    |                                                                                                    |
|                      |                                                                                                    |                                                                                                    | Menu                                                                                                    |                                                                                                    |                                                                                                    | DELL \$17                                                                                                    |
|                      |                                                                                                    |                                                                                                    | ò.                                                                                                    | Brightness/Contrast                                                                                                    | Input Color Format                                                                                                    | Standard                                                                                                    |
|                      |                                                                                                    |                                                                                                    |                                                                                                    | Auto Adjust                                                                                                    | Mode Selection                                                                                                    | Multimedia                                                                                                    |
|                      |                                                                                                    |                                                                                                    |                                                                                                    | Color Settings                                                                                                    | Preset Modes                                                                                                    | Game                                                                                                    |
|                      |                                                                                                    |                                                                                                    |                                                                                                    | Display Settings                                                                                                    | Reset Color Settings                                                                                                    | Warm                                                                                                    |
|                      |                                                                                                    |                                                                                                    | Ŧ                                                                                                    | Other Settings                                                                                                    |                                                                                                    | Cool                                                                                                    |
|                      |                                                                                                    |                                                                                                    |                                                                                                    |                                                                                                    |                                                                                                    | Custom (RGB)                                                                                                    |
|                      |                                                                                                    |                                                                                                    |                                                                                                    |                                                                                                    |                                                                                                    |                                                                                                    |
|                      |                                                                                                    |                                                                                                    |                                                                                                    |                                                                                                    |                                                                                                    |                                                                                                    |
|                      |                                                                                                    | 6                                                                                                    | (11111)                                                                                                    | Resolution: 1280x1024 (                                                                                                    | 0 60Hz Optim                                                                                                    | um Resolution: 1440x900                                                                                                    |
|                      |                                                                                                    | Im Modus Video können Sie<br>1 Video: Dieser Modus i<br>1 Sport: Dieser Modus i<br>1 Spiel: Wählen Sie die<br>1 Natur: Dieser Modus i<br>Bedürfnissen den Fart<br>"Farbeinstellungen zu<br>2 Einstellung entspricht                                                                                                    | e einer<br>ist für<br>ist für<br>esen M<br>ist für<br>bton c<br>urücks<br>urücks<br>gleich                                                                                                    | n der folgenden voreing<br>r die Wiedergabe eines<br>die Wiedergabe eines<br>lodus, wenn Sie ein Spi<br>das Anzeigen allgeme<br>der die Farbsättigung<br>setzen" wählen.<br>setzen Diese Option ei<br>hzeitig dem Standardfa                                                                                                    | gestellten Modi auswählen<br>Films geeignet.<br>Sportprogramms geeignet<br>el spielen.<br>ner Bilder, Webseiten ode<br>justieren. Sie können die s<br>laubt Ihnen die (werkseit<br>braum für <i>sRGB</i> .                                                                                                    | :<br>t.<br>rr TV-Programme geeigi<br>Standardfarbeinstellung<br>igen) Standardfarbeins                                                                        |
|                      |                                                                                                    | Im Modus Video können Sie<br>1 Video: Dieser Modus i<br>1 Sport: Dieser Modus i<br>1 Spiel: Wählen Sie die<br>1 Natur: Dieser Modus i<br>Bedürfnissen den Fart<br>"Farbeinstellungen zu<br>1 Farbeinstellungen zu<br>Einstellung entspricht                                                                                                    | e einer<br>ist für<br>ist für<br>sen M<br>ist für<br>bton o<br>urücks<br>u <b>rücks</b><br>gleich<br>Menu                                                                                                    | n der folgenden voreing<br>r die Wiedergabe eines<br>die Wiedergabe eines<br>lodus, wenn Sie ein Spi<br>das Anzeigen allgeme<br>oder die Farbsättigung<br>setzen" wählen.<br>setzen: Diese Option ei<br>nzeitig dem Standardfa                                                                                                    | gestellten Modi auswählen<br>Films geeignet.<br>Sportprogramms geeignet<br>el spielen.<br>ner Bilder, Webseiten ode<br>justieren. Sie können die s<br>daubt Ihnen die (werkseit<br>rbraum für <i>sRGB</i> .                                                                                                    | :<br>t.<br>rr TV-Programme geeigr<br>Standardfarbeinstellung<br>igen) Standardfarbeinst<br>DELL S17                                                           |
|                      |                                                                                                    | Im Modus Video können Sie<br>1 Video: Dieser Modus i<br>1 Sport: Dieser Modus i<br>1 Spiel: Wählen Sie die<br>1 Natur: Dieser Modus i<br>Bedürfnissen den Fart<br>"Farbeinstellungen zu<br>1 Farbeinstellungen zu<br>Einstellung entspricht                                                                                                    | e einer<br>ist für<br>ist für<br>ssen M<br>ist für<br>bton o<br>urücks<br>urücks<br>gleich<br>Menu                                                                                                    | n der folgenden voreing<br>r die Wiedergabe eines<br>lodus, wenn Sie ein Spi<br>das Anzeigen allgeme<br>oder die Farbsättigung<br>setzen" wählen.<br>setzen: Diese Option er<br>nzeitig dem Standardfa                                                                                                    | gestellten Modi auswählen<br>Films geeignet.<br>Sportprogramms geeignet<br>el spielen.<br>ner Bilder, Webseiten ode<br>justieren. Sie können die s<br>laubt Ihnen die (werkseit<br>rbraum für <i>sRGB</i> .                                                                                                    | :<br>t.<br>rr TV-Programme geeigr<br>Standardfarbeinstellung<br>igen) Standardfarbeinst<br>DELL S17                                                           |
|                      |                                                                                                    | Im Modus Video können Sie<br>1 Video: Dieser Modus i<br>1 Sport: Dieser Modus i<br>1 Spiel: Wählen Sie die<br>1 Natur: Dieser Modus i<br>Bedürfnissen den Fart<br>"Farbeinstellungen zu<br>1 Farbeinstellungen zu<br>Einstellung entspricht                                                                                                    | e einer<br>ist für<br>ist für<br>sen M<br>ist für<br>bton c<br>urücks<br>urücks<br>gleich<br>Menu                                                                                                    | n der folgenden voreing<br>r die Wiedergabe eines<br>dodus, wenn Sie ein Spi<br>das Anzeigen allgeme<br>dar die Farbsättigung,<br>setzen" wählen.<br>setzen: Diese Option ei<br>hzeitig dem Standardfa<br>Brightness/Contrast<br>Auto Adjust                                                                                                    | gestellten Modi auswählen<br>Films geeignet.<br>Sportprogramms geeignet<br>el spielen.<br>ner Bilder, Webseiten ode<br>justieren. Sie können die S<br>daubt Ihnen die (werkseit<br>rbraum für <i>sRGB</i> .                                                                                                    | :<br>t.<br>rr TV-Programme geeigr<br>Standardfarbeinstellung<br>igen) Standardfarbeinst<br>DELL S17                                                           |
|                      |                                                                                                    | Im Modus Video können Sie<br>1 Video: Dieser Modus i<br>1 Sport: Dieser Modus i<br>1 Natur: Dieser Modus i<br>Bedürfnissen den Fart<br>"Farbeinstellungen zu<br>1 Farbeinstellungen zu<br>Einstellung entspricht                                                                                                    | e einer<br>ist für<br>ist für<br>bton c<br>urücks<br>gleich<br>Menu                                                                                                    | n der folgenden voreing<br>r die Wiedergabe eines<br>lodus, wenn Sie ein Spi<br>das Anzeigen allgeme<br>oder die Farbsättigung<br>setzen" wählen.<br>setzen: Diese Option er<br>nzeitig dem Standardfa<br>Brightness/Contrast<br>Auto Adjust<br>Color Settings                                                                                                    | gestellten Modi auswählen<br>Films geeignet.<br>Sportprogramms geeignet<br>el spielen.<br>ner Bilder, Webseiten ode<br>justieren. Sie können die S<br>laubt Ihnen die (werkseit<br>rbraum für <i>sRGB</i> .                                                                                                    | :<br>t.<br>er TV-Programme geeigr<br>Standardfarbeinstellung<br>igen) Standardfarbeins<br>DELL S17<br>DELL S17                                                |
|                      |                                                                                                    | Im Modus Video können Sie<br>1 Video: Dieser Modus i<br>1 Sport: Dieser Modus i<br>1 Spiel: Wählen Sie die<br>1 Natur: Dieser Modus i<br>Bedürfnissen den Fart<br>"Farbeinstellungen zu<br>1 Farbeinstellungen zu<br>Einstellung entspricht                                                                                                    | e einer<br>ist für<br>ist für<br>ist für<br>ist für<br>bton c<br>urücks<br>gleich<br>Menu                                                                                                    | n der folgenden voreing<br>r die Wiedergabe eines<br>lodus, wenn Sie ein Spi<br>das Anzeigen allgeme<br>das Anzeigen allgeme<br>der die Farbsättigung<br>setzen" wählen.<br>setzen: Diese Option ei<br>hnzeitig dem Standardfa<br>Brightness/Contrast<br>Auto Adjust<br>Color Settings<br>Display Settings                                                                                                    | gestellten Modi auswählen<br>Films geeignet.<br>Sportprogramms geeignet<br>el spielen.<br>ner Bilder, Webseiten ode<br>justieren. Sie können die S<br>daubt Ihnen die (werkseit<br>rbraum für <i>sRGB</i> .                                                                                                    | :<br>t.<br>tr TV-Programme geeig<br>Standardfarbeinstellung<br>igen) Standardfarbeins<br>DELL S17<br>DELL S17<br>Movie<br>Game                                |
|                      |                                                                                                    | Im Modus Video können Sie<br>1 Video: Dieser Modus i<br>1 Sport: Dieser Modus i<br>1 Spiel: Wählen Sie die<br>1 Natur: Dieser Modus i<br>Bedürfnissen den Fart<br>"Farbeinstellungen zu<br>1 <b>Farbeinstellungen zu</b><br>Einstellung entspricht                                                                                                    | e einer<br>ist für<br>ist für<br>ist für<br>bton c<br>urücks<br>rücks<br>a gleict<br>Menu                                                                                                    | n der folgenden voreing<br>r die Wiedergabe eines<br>die Wiedergabe eines<br>odus, wenn Sie ein Spi<br>das Anzeigen allgeme<br>oder die Farbsättigung<br>ietzen" wählen.<br>setzen: Diese Option ei<br>hzeitig dem Standardfa<br>Brightness/Contrast<br>Auto Adjust<br>Color Settings<br>Display Settings<br>Other Settings                                                                                                    | gestellten Modi auswählen<br>Films geeignet.<br>Sportprogramms geeignet<br>el spielen.<br>ner Bilder, Webseiten ode<br>justieren. Sie können die S<br>laubt Ihnen die (werkseit<br>rbraum für <i>sRGB</i> .                                                                                                    | :<br>t.<br>tr TV-Programme geeigi<br>Standardfarbeinstellung<br>igen) Standardfarbeins<br>DELL S1<br>DELL S1<br>Vovie<br>Game<br>Sports                       |
|                      |                                                                                                    | Im Modus Video können Sie<br>1 Video: Dieser Modus i<br>1 Sport: Dieser Modus i<br>1 Natur: Dieser Modus i<br>8 Bedürfnissen den Fart<br>"Farbeinstellungen zu<br>1 Farbeinstellungen zu<br>Einstellung entspricht                                                                                                    | e einer<br>ist für<br>ist für<br>bbon c<br>sist für<br>bbon c<br>gleich<br>Menu<br>••••••••••••••••••••••••••••••••••••                                                                                                    | n der folgenden voreing<br>r die Wiedergabe eines<br>die Wiedergabe eines<br>odus, wenn Sie ein Spi<br>das Anzeigen allgeme<br>oder die Farbsättigung<br>ietzen" wählen.<br>setzen: Diese Option ei<br>hzeitig dem Standardfa<br>Brightness/Contrast<br>Auto Adjust<br>Color Settings<br>Display Settings<br>Other Settings                                                                                                    | gestellten Modi auswählen<br>Films geeignet.<br>Sportprogramms geeignet<br>el spielen.<br>ner Bilder, Webseiten ode<br>justieren. Sie können die S<br>flaubt Ihnen die (werkselt<br>traum für <i>sRGB</i> .                                                                                                    | : .<br>t.<br>rr TV-Programme geeigr<br>Standardfarbeinstellung<br>igen) Standardfarbeins<br>DELL S17<br>DELL S17<br>Vorie<br>Game<br>Game<br>Sports<br>Nature |
|                      |                                                                                                    | Im Modus Video können Sie<br>1 Video: Dieser Modus i<br>1 Sport: Dieser Modus i<br>1 Natur: Dieser Modus i<br>Bedürfnissen den Fart<br>"Farbeinstellungen zu<br>1 Farbeinstellung entspricht                                                                                                    | e einer<br>ist für<br>ist fü                                                                                                    | n der folgenden voreing<br>r die Wiedergabe eines<br>die Wiedergabe eines<br>lodus, wenn Sie ein Spi<br>das Anzeigen allgeme<br>oder die Farbsättigung<br>jetzen <sup>®</sup> wählen.<br>setzen <sup>®</sup> Diese Option ein<br>nzeitig dem Standardfa<br>Brightness/Contrast<br>Auto Adjust<br>Color Settings<br>Display Settings<br>Other Settings                                                                                                    | gestellten Modi auswählen<br>Films geeignet.<br>Sportprogramms geeignet<br>el spielen.<br>ner Bilder, Webseiten ode<br>justieren. Sie können die S<br>laubt Ihnen die (werkseit<br>braum für <i>sRGB</i> .<br>Input Color Format<br>Mode Selection<br>Preset Modes<br>Hue<br>Saturation<br>Reset Color Settings                                                                                                    | : .<br>t.<br>rr TV-Programme geeigr<br>Standardfarbeinstellung<br>igen) Standardfarbeinst<br>DELL S17<br>DELL S17<br>Autore<br>Game<br>Sports<br>Nature       |
|                      |                                                                                                    | Im Modus Video können Sie<br>1 Video: Dieser Modus i<br>1 Sport: Dieser Modus i<br>2 Spiel: Wählen Sie die<br>1 Natur: Dieser Modus i<br>Bedürfnissen den Fart<br>"Farbeinstellungen zu<br>2 Farbeinstellungen zu<br>Einstellung entspricht                                                                                                    | e einer<br>ist für<br>ist für<br>ist für<br>bton c<br>ur<br>ücks<br>gleicl<br>Menu<br>••••••••••••••••••••••••••••••••••••                                                                                                    | n der folgenden voreing<br>r die Wiedergabe eines<br>lodus, wenn Sie ein Spi<br>odus, wenn Sie ein Spi<br>odus Anzeigen allgeme<br>oder die Farbsättigung,<br>ietzen' wählen.<br>setzen: Diese Option ei<br>hzeitig dem Standardfa<br>Brightness/Contrast<br>Auto Adjust<br>Color Settings<br>Display Settings<br>Other Settings                                                                                                    | pestellten Modi auswählen<br>Films geeignet.<br>Sportprogramms geeignet<br>el spielen.<br>ner Bilder, Webseiten ode<br>iustieren. Sie können die S<br>ilaubt Ihnen die (werkseiti<br>rbraum für <i>sRGB</i> .<br>Input Color Format<br>Mode Selection<br>Preset Modes<br>Hue<br>Saturation<br>Reset Color Settings<br>0 60Hz Optim                                                                                                    | : .<br>t<br>tr TV-Programme geeign<br>Standardfarbeinstellung<br>igen) Standardfarbeinst<br>DELL S17<br>DELL S17                                              |
|                      | Anzeige-Einstellungen:<br>Horizontale Position                                                                                                    | Im Modus Video können Sie<br>1 Video: Dieser Modus i<br>1 Sport: Dieser Modus i<br>2 Spiel: Wählen Sie die<br>1 Natur: Dieser Modus i<br>Bedürfnissen den Fart<br>"Farbeinstellungen zu<br>2 Farbeinstellungen zu<br>Einstellung entspricht                                                                                                    | e einer<br>ist für<br>ist für<br>ist für<br>bton c<br>urücksar<br>rrücks<br>en<br>einer<br>einer<br>ei | n der folgenden voreing<br>r die Wiedergabe eines<br>die Wiedergabe eines<br>odus, wenn Sie ein Spi<br>das Anzeigen allgeme<br>oder die Farbsättigung,<br>ietzen' wählen.<br>setzen: Diese Option ei<br>hzeitig dem Standardfa<br>Brightness/Contrast<br>Auto Adjust<br>Color Settings<br>Display Settings<br>Other Settings<br>Other Settings                                                                                                    | gestellten Modi auswählen<br>Films geeignet.<br>Sportprogramms geeignet<br>el spielen.<br>ner Bilder, Webseiten ode<br>itaubt Ihnen die (werkselt<br>raubt Ihnen die (werkselt<br>raubt Ihnen die (we | ::<br>t.<br>tr TV-Programme geeigr<br>Standardfarbeinstellung<br>igen) Standardfarbeinst<br>DELL S17<br>DELL S17                                              |
|                      | Anzeige-Einstellungen:<br>Horizontale Position<br>Vertikale Position                                                                                                    | Im Modus Video können Sie<br>1 Video: Dieser Modus i<br>1 Sport: Dieser Modus i<br>2 Sport: Dieser Modus i<br>Bedürfnissen den Fart<br>"Farbeinstellungen zu<br>2 Farbeinstellungen zu<br>Einstellung entspricht<br>Verwenden Sie das Menü Ar<br>Hier können Sie die horizont                                                                                                    | e einer<br>ist für<br>ist für<br>ist für<br>bbon c<br>urücksen<br>rigleicl<br>Menu<br>••••••••••••••••••••••••••••••••••••                                                                                                    | n der folgenden voreing<br>r die Wiedergabe eines<br>die Wiedergabe eines<br>odus, wenn Sie ein Spir<br>das Anzeigen allgeme<br>bder die Farbsättigung,<br>ietzen' wählen.<br>setzen: Diese Option ein<br>hzeitig dem Standardfa<br>Brightness/Contrast<br>Auto Adjust<br>Color Settings<br>Display Settings<br>Other Settings<br>Other Settings<br>Autor Settings<br>Other Settings<br>Other Settings<br>Autor Adjust<br>Color Settings<br>Other Settings<br>Other Settings<br>Other Settings<br>Autor Adjust<br>Color Settings<br>Other Settings<br>Other Settings<br>Autor Adjust<br>Color Settings<br>Other Settings<br>Other Settings<br>Other Settings<br>Autor Adjust<br>Color Settings<br>Other Settings<br>Other Settings<br>Other Settings<br>Autor Adjust<br>Color Settings<br>Other Settings<br>Other Settings<br>Ot | gestellten Modi auswählen<br>Films geeignet.<br>Sportprogramms geeignet<br>el spielen.<br>ner Bilder, Webseiten ode<br>justieren. Sie können die S<br>laubt Ihnen die (werkseit<br>horaum für <i>sRGB</i> .<br>Input Color Format<br>Mode Selection<br>Preset Modes<br>Hue<br>Saturation<br>Reset Color Settings<br>6 60Hz Optim<br>e Bildposition und die Schä<br>ellen. Verwenden Sie die Tas                                                                                                    | ::<br>t.<br>tr TV-Programme geeigr<br>Standardfarbeinstellung<br>igen) Standardfarbeinst<br>DELL S17<br>DELL S17<br>DELL S17                                  |
|                      | Anzeige-Einstellungen:<br>Horizontale Position<br>Vertikale Position<br>Schärfe                                                                                                    | Im Modus Video können Sie<br>1 Video: Dieser Modus i<br>1 Sport: Dieser Modus i<br>1 Sport: Dieser Modus i<br>Bedürfnissen den Fart<br>"Farbeinstellungen zu<br>1 Farbeinstellungen zu<br>Einstellung entspricht<br>Verwenden Sie das Menü Ar<br>Hier können Sie die horizont<br>Hier können Sie die schärfe                                                                                                    | e einer<br>ist für<br>ist für<br>ist für<br>ist für<br>bton c<br>ist für<br>rücks<br>ist für<br>ist für<br>i                                                                                                    | n der folgenden voreing<br>r die Wiedergabe eines<br>odus, wenn Sie ein Spir<br>das Anzeigen allgeme<br>oder die Farbsättigung<br>ietzen" wählen.<br>setzen: Diese Option ein<br>nzeitig dem Standardfa<br>Brightness/Contrast<br>Auto Adjust<br>Color Settings<br>Display Settings<br>Other Settings<br>Other Settings                                                                                                    | gestellten Modi auswählen<br>Films geeignet.<br>Sportprogramms geeignet<br>el spielen.<br>ner Bilder, Webseiten ode<br>justieren. Sie können die S<br>faubt Ihnen die (werkselt<br>braum für <i>SRGB</i> .<br>Input Color Format<br>Mode Selection<br>Preset Modes<br>Hue<br>Saturation<br>Reset Color Settings<br>g 60Hz Optim<br>e Bildposition und die Schä<br>ellen. Verwenden Sie die Tas-<br>en. Verwenden Sie die Tas-                                                                                                    | ::<br>t.<br>tr TV-Programme geeigr<br>Standardfarbeinstellung<br>igen) Standardfarbeins<br>DELL S17<br>DELL S17<br>DELL S17<br>DELL S17                       |
|                      | Anzeige-Einstellungen:<br>Horizontale Position<br>Vertikale Position<br>Schärfe<br>Pixeluhr und Phase                                                                                                    | Im Modus Video können Sie<br>1 Video: Dieser Modus i<br>1 Sport: Dieser Modus i<br>1 Sport: Dieser Modus i<br>Bedürfnissen den Fart<br>"Farbeinstellungen zu<br>1 Farbeinstellungen zu<br>Einstellung entspricht<br>Verwenden Sie das Menü Ar<br>Hier können Sie die horizont<br>Hier können Sie die vertikald<br>Hier können Sie die Schärfe<br>Hier können Sie den Monitor                                                     | e einer<br>ist für<br>ist für<br>ist für<br>ist für<br>bton c<br>ist für<br>rücksar<br>ist für<br>ist für<br>bton c<br>ist für<br>ist für<br>ist f                                                                                                    | n der folgenden voreing<br>r die Wiedergabe eines<br>odus, wenn Sie ein Spi<br>das Anzeigen allgeme<br>bder die Farbsättigung<br>ietzen" wählen.<br>setzen: Diese Option ein<br>hzeitig dem Standardfa<br>Brightness/Contrast<br>Auto Adjust<br>Color Settings<br>Display Settings<br>Other Settings<br>Other Settings<br>Other Settings<br>istion des Bildes einstelle<br>Bildes einstellen. Verwee<br>I Ihren Bedürfnissen fei                                                                                                    | gestellten Modi auswählen<br>Films geeignet.<br>Sportprogramms geeignet<br>el spielen.<br>ner Bilder, Webseiten ode<br>justieren. Sie können die S<br>faubt Ihnen die (werkselt<br>braum für <i>SRGB</i> .<br>Input Color Format<br>Mode Selection<br>Preset Modes<br>Hue<br>Saturation<br>Reset Color Settings<br>e Bildposition und die Schä<br>ellen. Verwenden Sie die Tas<br>nden Sie die Tasten ∧ und<br>n abstimmen. Verwenden                                                                                                    | ::<br>t.<br>tr TV-Programme geeigr<br>Standardfarbeinstellung<br>igen) Standardfarbeinst<br>DELL S17<br>DELL S17<br>DELL S17                                  |
|                      | Anzeige-Einstellungen:<br>Horizontale Position<br>Vertikale Position<br>Schärfe<br>Pixeluhr und Phase                                                                                                    | Im Modus Video können Sie<br>1 Video: Dieser Modus i<br>1 Sport: Dieser Modus i<br>1 Sport: Dieser Modus i<br>Bedürfnissen den Fart<br>"Farbeinstellungen zu<br>1 Farbeinstellungen zu<br>2 Einstellung entspricht<br>Verwenden Sie das Menü Ar<br>Hier können Sie die horizont<br>Hier können Sie die vertikald<br>Hier können Sie die Schärfe<br>Hier können Sie den Monitor<br>(Minimum: 0 ~ Maximum: 10<br>Eelle Sie seck d. | e einer<br>ist für<br>ist für<br>ist für<br>bton c<br>urücks<br>gleicl<br>Menu<br>ist<br>ist<br>in<br>rücks<br>gleicl<br>mi<br>e Posi<br>c des E<br>r nach<br>no.<br>00).<br>no.                                                                                                    | n der folgenden voreing<br>r die Wiedergabe eines<br>r die Wiedergabe eines<br>r die Wiedergabe eines<br>r das Anzeigen allgeme<br>oder die Farbsättigung<br>jetzen <sup>*</sup> wählen.<br>setzen <sup>*</sup> Diese Option ein-<br>nzeitig dem Standardfa<br>Brightness/Contrast<br>Auto Adjust<br>Color Settings<br>Display Settings<br>Other Settings<br>Other Settings<br>Other Settings<br>Other Settings, um di<br>osition des Bildes einstell-<br>sildes einstellen. Verwee<br>Ihren Bedürfnissen fei                                                                                                    | sestellten Modi auswählen<br>Films geeignet.<br>Sportprogramms geeignet<br>el spielen.<br>ner Bilder, Webseiten ode<br>justieren. Sie können die S<br>laubt Ihnen die (werkseit<br>braum für <i>sRGB</i> .<br>Input Color Format<br>Mode Selection<br>Preset Modes<br>Hue<br>Saturation<br>Reset Color Settings<br>e Bildposition und die Schä<br>ellen. Verwenden Sie die Tass<br>nden Sie die Tasten A under<br>n abstimmen. Verwenden                                                                                                    | :<br>t.<br>rr TV-Programme geeigr<br>Standardfarbeinstellung<br>igen) Standardfarbeinst<br>DELL S17<br>DELL S17                                               |

|                                           |                                                                                                    | Menu                                                                                                    |                                                                                                    |                                                                                                    | DELL S1709                                                                                                    |
|-------------------------------------------|----------------------------------------------------------------------------------------------------|----------------------------------------------------------------------------------------------------|----------------------------------------------------------------------------------------------------|----------------------------------------------------------------------------------------------------|----------------------------------------------------------------------------------------------------|
|                                           |                                                                                                    | - O                                                                                                    | Brightness & Contrast                                                                                                    | Horizontal Position                                                                                                    | N EQ                                                                                                    |
|                                           |                                                                                                    |                                                                                                    | Auto Adiust                                                                                                    | Vertical Position                                                                                                    | ▶ 50                                                                                                    |
|                                           |                                                                                                    |                                                                                                    | Color Settings                                                                                                    | Sharpness                                                                                                    | ▶ 50                                                                                                    |
|                                           |                                                                                                    |                                                                                                    | Display Settings                                                                                                    | Pixel Clock                                                                                                    | <b>5</b> 0                                                                                                    |
|                                           |                                                                                                    |                                                                                                    | Other Settings                                                                                                    | Dhase                                                                                                    | > 50                                                                                                    |
|                                           |                                                                                                    | -+-                                                                                                    | ouler setungs                                                                                                    | Reset Display Sottings                                                                                                    | ¥ 50                                                                                                    |
|                                           |                                                                                                    |                                                                                                    |                                                                                                    |                                                                                                    |                                                                                                    |
| Anzeigeeinstellungen<br>zurücksetzen      |                                                                                                    |                                                                                                    | Resolution: 1280x1024 @                                                                                                    | 60Hz O                                                                                                    | ptimum Resolution: 1440x900 (                                                                                                    |
|                                           | Wählen Sie diese Option                                                                                                    | n, um die                                                                                                    | Standardanzeigeeinstel                                                                                                    | llungen wiederherzustell                                                                                                    | en.                                                                                                    |
| Sonstige Einstellungen:                   | Verwenden Sie das Mer<br>OSD-Menüs zu ändern.                                                                                                    | nü Sonstig                                                                                                    | <b>je Einstellungen</b> , um die                                                                                                    | e OSD-Einstellungen wie                                                                                                    | z.B. die OSD-Position, die A                                                                                                    |
|                                           |                                                                                                    | Menu                                                                                                    |                                                                                                    |                                                                                                    | DELL \$1709                                                                                                    |
|                                           |                                                                                                    | )O                                                                                                    | Brightness & Contrast                                                                                                    | Language                                                                                                    | ► English                                                                                                    |
|                                           |                                                                                                    |                                                                                                    | Auto Adjust                                                                                                    | Menu Transparency                                                                                                    | ▶ 20                                                                                                    |
|                                           |                                                                                                    | ••                                                                                                    | Color Settings                                                                                                    | Menu Timer                                                                                                    | ▶ 20s                                                                                                    |
|                                           |                                                                                                    |                                                                                                    | Display Settings                                                                                                    | Menu Lock                                                                                                    | Unlock                                                                                                    |
|                                           |                                                                                                    | 華                                                                                                    | Other Settings                                                                                                    | DDC/CI                                                                                                    | ► Enable                                                                                                    |
|                                           |                                                                                                    |                                                                                                    |                                                                                                    | LCD Conditioning                                                                                                    | Disable                                                                                                    |
|                                           |                                                                                                    |                                                                                                    |                                                                                                    | Factory Reset                                                                                                    | Reset All Settings                                                                                                    |
|                                           |                                                                                                    |                                                                                                    | ⊚Resolution: 1280x1024 @                                                                                                    | g 60Hz O                                                                                                    | ptimum Resolution: 1440x900 @                                                                                                    |
|                                           | "Hier können Sie die Sn                                                                                                    | com)                                                                                                    | Resolution: 1280x1024 @                                                                                                    | g 60Hz Oj                                                                                                    | ptimum Resolution: 1440x900 @                                                                                                    |
| Sprache                                   | "Hier können Sie die Sp<br>HINWEIS: Die Änderun                                                                                                   | orrache des                                                                                                    | Resolution: 1280x1024 @<br>OSD-Menüs wählen. Sie<br>nur das OSD-Menü. Dies                                                                                                    | e können Englisch, Franz                                                                                                    | ptimum Resolution: 1440x900 @<br>ösisch, Spanisch, Deutsch o<br>nicht auf eine am Computer                                                                                                    |
| Sprache                                   | "Hier können Sie die Sp<br>HINWEIS: Die Änderun                                                                                                   | orache des<br>og betrifft i<br>Menu                                                                                            | Resolution: 1280x1024 @<br>OSD-Menüs wählen. Sie<br>nur das OSD-Menü. Dies                                                                                                    | e können Englisch, Franz                                                                                                    | ptimum Resolution: 1440x900 @<br>ösisch, Spanisch, Deutsch o<br>nicht auf eine am Computer<br>DELL S1709W                                                                                                    |
| Sprache                                   | "Hier können Sie die Sp<br>HINWEIS: Die Änderun                                                                                                   | rrache des<br>Ig betrifft f                                                                                                    | Resolution: 1280x1024 @<br>OSD-Menüs wählen. Sie<br>nur das OSD-Menü. Dies<br>Brightness/Contrast                                                                                                    | e können Englisch, Franz<br>e Einstellung wirkt sich n<br>Language                                                                                                    | ptimum Resolution: 1440x900 @<br>ösisch, Spanisch, Deutsch o<br>nicht auf eine am Computer<br>DELL S1709W                                                                                                    |
| Sprache                                   | "Hier können Sie die Sp<br>HINWEIS: Die Änderun                                                                                                   | errache des<br>Ig betrifft I<br>Menu<br>                                                                                       | Resolution: 1280x1024 @<br>OSD-Menüs wählen. Sid<br>nur das OSD-Menü. Dies<br>Brightness/Contrast<br>Auto Adjust                                                                                                    | e können Englisch, Franz<br>e können Englisch, Franz<br>e Einstellung wirkt sich n<br>Language<br>Menu Transparency                                                                                                    | ptimum Resolution: 1440x900 (<br>ösisch, Spanisch, Deutsch o<br>nicht auf eine am Computer<br>DELL S1709W<br>CEnglish<br>Español                                                                                      |
| Sprache                                   | "Hier können Sie die Sp<br>HINWEIS: Die Änderun                                                                                                   | rache des<br>Ig betrifft f<br>Menu<br>I I I I I I I I I I I I I I I I I I I                                                    | Resolution: 1280x1024 (<br>OSD-Menüs wählen. Sie<br>nur das OSD-Menü. Dies<br>Brightness/Contrast<br>Auto Adjust<br>Color Settings                                                                                      | e können Englisch, Franz<br>e können Englisch, Franz<br>e Einstellung wirkt sich r<br>Language<br>Menu Transparency<br>Menu Timer                                                                                                    | otimum Resolution: 1440x900 (<br>ösisch, Spanisch, Deutsch o<br>nicht auf eine am Computer<br>DELL S1709W<br>CEglish<br>Español<br>Français                                                                           |
| Sprache                                   | "Hier können Sie die Sp<br>HINWEIS: Die Änderun                                                                                                   | rrache des<br>ng betrifft n<br>Menu<br>                                                                                        | Resolution: 1280x1024 (<br>OSD-Menüs wählen. Sie<br>nur das OSD-Menü. Dies<br>Brightness/Contrast<br>Auto Adjust<br>Color Settings<br>Display Settings                                                                  | e können Englisch, Franz<br>e können Englisch, Franz<br>e Einstellung wirkt sich n<br>Language<br>Menu Transparency<br>Menu Timer<br>Menu Lock                                                                                                    | otimum Resolution: 1440x900 (<br>ösisch, Spanisch, Deutsch o<br>nicht auf eine am Computer<br>DELL S1709W<br>V English<br>Español<br>Français<br>Deutsch                                                              |
| Sprache                                   | "Hier können Sie die Sp<br>HINWEIS: Die Änderun                                                                                                   | errache des<br>og betrifft t<br>Menu<br>                                                                                       | Resolution: 1280x1024 (<br>OSD-Menüs wählen. Sie<br>nur das OSD-Menü. Dies<br>Brightness/Contrast<br>Auto Adjust<br>Color Settings<br>Display Settings<br>Other Settings                                                | e können Englisch, Franz<br>e können Englisch, Franz<br>e Einstellung wirkt sich n<br>Language<br>Menu Transparency<br>Menu Timer<br>Menu Lock<br>DDC/CI                                                                                                    | ptimum Resolution: 1440x900 (<br>ösisch, Spanisch, Deutsch o<br>nicht auf eine am Computer<br>DELL S1709W<br>✓ English<br>Español<br>Français<br>Deutsch<br>百本語                                                       |
| Sprache                                   | "Hier können Sie die Sp<br>HINWEIS: Die Änderun                                                                                                   | rache des<br>Ig betrifft I<br>Menu<br>I I<br>I<br>I<br>I<br>I<br>I<br>I<br>I<br>I<br>I<br>I<br>I<br>I<br>I<br>I<br>I<br>I<br>I | Resolution: 1280x1024 (<br>OSD-Menüs wählen. Sie<br>nur das OSD-Menü. Dies<br>Brightness/Contrast<br>Auto Adjust<br>Color Settings<br>Display Settings<br>Other Settings                                                | e können Englisch, Franz<br>e können Englisch, Franz<br>e Einstellung wirkt sich r<br>Language<br>Menu Transparency<br>Menu Timer<br>Menu Lock<br>DDC/C1<br>LCD Conditioning                                                                                                    | ptimum Resolution: 1440x900 《<br>ösisch, Spanisch, Deutsch o<br>nicht auf eine am Computer<br>DELL S1709W<br>✓ English<br>Español<br>Français<br>Deutsch<br>日本語                                                       |
| Sprache                                   | "Hier können Sie die Sp<br>HINWEIS: Die Änderun                                                                                                   | rrache des<br>ng betrifft n<br>Menu<br>                                                                                        | Resolution: 1280x1024 (<br>OSD-Menüs wählen. Sie<br>nur das OSD-Menü. Dies<br>Brightness/Contrast<br>Auto Adjust<br>Color Settings<br>Display Settings<br>Other Settings                                                | e können Englisch, Franz<br>e können Englisch, Franz<br>e Einstellung wirkt sich n<br>Language<br>Menu Transparency<br>Menu Lock<br>DDC/Cl<br>LCD Conditioning<br>Factory Reset                                                                                                    | ptimum Resolution: 1440x900 (<br>ösisch, Spanisch, Deutsch c<br>nicht auf eine am Computer<br>DELL S1709W<br>✓ English<br>Español<br>Français<br>Deutsch<br>日本語                                                       |
| Sprache                                   | "Hier können Sie die Sp<br>HINWEIS: Die Änderun                                                                                                   | errache des<br>og betrifft t<br>Menu<br>                                                                                       | Resolution: 1280x1024 (<br>OSD-Menüs wählen. Sie<br>nur das OSD-Menü. Dies<br>Brightness/Contrast<br>Auto Adjust<br>Color Settings<br>Display Settings<br>Other Settings                                                | e können Englisch, Franz<br>e können Englisch, Franz<br>e Einstellung wirkt sich n<br>Language<br>Menu Transparency<br>Menu Lock<br>DDC/Cl<br>LCD Conditioning<br>Factory Reset                                                                                                    | ptimum Resolution: 1440x900 (<br>ösisch, Spanisch, Deutsch of<br>nicht auf eine am Computer<br>DELL S1709V<br>V English<br>Español<br>Français<br>Deutsch<br>日本語                                                      |
| Sprache                                   | "Hier können Sie die Sp<br>HINWEIS: Die Änderun                                                                                                   | rrache des<br>g betrifft d<br>Menu<br>$\vdots$<br>$\vdots$<br>$\vdots$                                                         | Resolution: 1280x1024 (<br>OSD-Menüs wählen. Sie<br>hur das OSD-Menü. Dies<br>Brightness/Contrast<br>Auto Adjust<br>Color Settings<br>Display Settings<br>Other Settings                                                | e können Englisch, Franz<br>e können Englisch, Franz<br>e Einstellung wirkt sich r<br>Language<br>Menu Transparency<br>Menu Timer<br>Menu Lock<br>DDC/Cl<br>LCD Conditioning<br>Factory Reset                                                                                                    | ptimum Resolution: 1440x900 《<br>ösisch, Spanisch, Deutsch o<br>nicht auf eine am Computer<br>DELL S1709V<br>《 Finglish<br>Español<br>Français<br>Deutsch<br>日本語                                                      |
| Sprache                                   | "Hier können Sie die Sp<br>HINWEIS: Die Änderun                                                                                                   | rache des<br>g betrifft d<br>Menu<br>                                                                                          | Resolution: 1280x1024 (<br>OSD-Menüs wählen. Sie<br>nur das OSD-Menü. Dies<br>Brightness/Contrast<br>Auto Adjust<br>Color Settings<br>Display Settings<br>Other Settings                                                | Bollz Original State State S | ptimum Resolution: 1440x900 《<br>ösisch, Spanisch, Deutsch o<br>nicht auf eine am Computer<br>DELL S1709W<br>✓ English<br>Español<br>Français<br>Deutsch<br>日本語                                                       |
| Sprache<br>Menü-Transparenz               | Hier können Sie die Sp                                                                                                    | arache des<br>g betrifft f<br>Menu<br>Menu                                                                                     | Resolution: 1280x1024 (<br>OSD-Menüs wählen. Sie<br>nur das OSD-Menü. Dies<br>Brightness/Contrast<br>Auto Adjust<br>Color Settings<br>Display Settings<br>Other Settings                                                | e können Englisch, Franz<br>e können Englisch, Franz<br>e Einstellung wirkt sich r<br>Language<br>Menu Transparency<br>Menu Lock<br>DDC/Cl<br>LCD Conditioning<br>Factory Reset<br>e 60Hz Optim                                                                                                    | ptimum Resolution: 1440x900 @<br>ösisch, Spanisch, Deutsch o<br>nicht auf eine am Computer<br>DELL S1709W<br>✓ English<br>Español<br>Español<br>Français<br>Deutsch<br>日本語                                            |
| Sprache<br>Menü-Transparenz<br>Menü-Timer | "Hier können Sie die Sp         HINWEIS: Die Änderun         HINWEIS: Die Änderun         Hier können Sie mit den         Das OSD-Menü bleibt al- | rrache des<br>Ig betrifft I<br>I<br>I<br>I<br>I<br>I<br>I<br>I<br>I<br>I<br>I<br>I<br>I<br>I<br>I<br>I<br>I<br>I<br>I          | Resolution: 1280x1024 @<br>OSD-Menüs wählen. Sie<br>nur das OSD-Menü. Dies<br>Brightness/Contrast<br>Auto Adjust<br>Color Settings<br>Display Settings<br>Other Settings<br>Other Settings<br>Que Solution: 1280x1024 @ | e können Englisch, Franz<br>e können Englisch, Franz<br>e Einstellung wirkt sich r<br>Language<br>Menu Transparency<br>Menu Timer<br>Menu Lock<br>DDC/Cl<br>LCD Conditioning<br>Factory Reset<br>60Hz Optin                                                                                                    | ptimum Resolution: 1440x900 《<br>ösisch, Spanisch, Deutsch o<br>nicht auf eine am Computer<br>DELL S1709W<br>《 English<br>Español<br>Français<br>Deutsch<br>日本語<br>num Resolution: 1440x900 @ 6<br>0 ~ Maximum: 100). |

|                     | HINWEIS: Wenn das OSD-Menü gesperrt ist und die Menütaste gedrückt wird, gelangen Sie direkt ins OSD-Einstelle<br>"Entsperren", um die Sperre aufzuheben und den Benutzerzugriff auf alle verfügbaren Einstellungen zu ermöglichen                                                                                                    |
|---------------------|----------------------------------------------------------------------------------------------------|
|                     | HINWEIS: Sie können das OSD-Menü auch sperren oder freigeben, indem Sie die Taste 🗏 15 Sekunden lang gedr                                                                                                    |
| DCC/CI              | Display Data Channel/Command Interface (DDC/CI) erlaubt Ihnen die Monitorparameter (Helligkeit, Farbausgleich et<br>Ihrem PC einzustellen. Sie können diese Funktion deaktivieren, indem Sie Deaktiviert wählen. Die folgende Warnme                                                                                                    |
|                     | WARNING MESSAGE DELL S1709W                                                                                                    |
|                     | The function of adjusting display setting using PC application will be disabled.                                                                                                    |
|                     | Do you wish to disable DDC/Cl ?                                                                                                    |
|                     | No                                                                                                    |
|                     | Yes                                                                                                    |
| LCD-Konditionierung | HINWEIS: Für die optimale Leistung Ihres Monitors ist es ratsam, diese Funktion aktiviert zu lassen. Diese Funktion hilft kleinere Geisterbildprobleme zu beheben. Je nach dem Ausmaß des Geisterbildproblems kann de dauern. Sie können diese Funktion aktivieren, indem Sie Aktiviert wählen. Die folgende Warnmeldung wird angezeig                                                                                                    |
| 1                   |                                                                                                    |
|                     | WARNING MESSAGE DELL \$1709W                                                                                                    |
|                     | DELL S1709W<br>WARNING MESSAGE<br>The feature will help reduce minor cases of image retention. Depending on the                                                                                                    |
|                     | DELL S1709W<br>WARNING MESSAGE<br>The feature will help reduce minor cases of image retention. Depending on the<br>degree of image retention, the program may take some time to run.                                                                                                    |
|                     | WARNING MESSAGE       DELL \$1709W         The feature will help reduce minor cases of image retention. Depending on the degree of image retention, the program may take some time to run.         Do you wish to continue?         No         Yes                                                                                                    |
|                     | WARNING MESSAGE       DELL \$1709W         The feature will help reduce minor cases of image retention. Depending on the degree of image retention, the program may take some time to run.       Do you wish to continue?         No       Yes         Wählen Sie Ja, um die LCD-Konditionierung zu starten. Oder Wählen Sie Nein, um den Vorgäng ohne Änderung abzr                                                                                           |
| Zurücksetzen        | WARNING MESSAGE       DELL \$1709W         The feature will help reduce minor cases of image retention. Depending on the degree of image retention, the program may take some time to run.         Do you wish to continue?         No         Yes         Wählen Sie Ja, um die LCD-Konditionierung zu starten. Oder Wählen Sie Nein, um den Vorgäng ohne Änderung abzu         Diese Funktion setzt alle OSD-Menüoptionen auf die Werkseinstellungen zurück. |

### **OSD-Warnmeldungen**

Die folgende Warnmeldung wird u.U. auf dem Bildschirm angezeigt, wenn der Monitor asynchron ist.

| WARNING MESSAGE                    | DELL S1709W                |
|------------------------------------|----------------------------|
| OUT OF RANGE SIGNAL.               |                            |
| Cannot display this video mode,cha | nge computer display input |
| o 1440x900@60Hz                    |                            |

Das bedeutet, dass der Monitor sich nicht mit dem Signal synchronisieren kann, das er vom Computer empfängt. Das Signal ist zu hoch oder zu niedrig für den Monitor. Sehen Sie bitte in <u>Technische Daten</u> für die horizontalen und vertikalen Frequenzbereiche, die von diesem Monitor unterstützt werden, nach. Der empfohlene Modus ist 1440 X 900 mit 60Hz.

HINWEIS: Das umhertreibende Dialogfeld "Selbsttest-Funktionsprüfung" wird auf dem Bildschirm angezeigt, wenn der Monitor kein Videosignal erkennt.

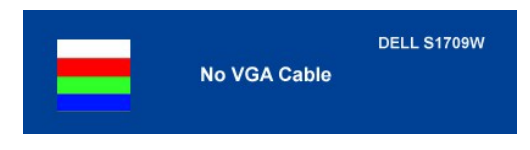

HINWEIS: Der Flachbildschirmmonitor Dell S1709W unterstützt nur VGA-Eingaben.

Es kann passieren, dass keine Warnmeldung erscheint und der Bildschirm einfach nichts anzeigt. Dies kann auch darauf hinweisen, dass sich der Monitor mit dem Signal vom Computer nicht synchronisiert. Siehe <u>Allgemeine Probleme</u> für weitere Informationen.

## Einstellen der optimalen Auflösung

- Klicken Sie mit der rechten Maustaste auf den Desktop und wählen dann Eigenschaften Wählen Sie den Registerreiter Einstellungen. 1. 2.
- Stellen Sie die Bildschirmauflösung auf 1440 X 900. Klicken Sie auf **OK**.
- 3. 4.

Wenn 1440 x 900 nicht als Option angezeigt wird, müssen Sie Ihren Grafiktreiber unter Umständen aktualisieren. Führen Sie je nach Ihrem Computer einen der folgenden Vorgänge aus.

Wenn Sie einen Desktop- oder tragbaren Dell-Computer verwenden:

o Besuchen Sie support.dell.com, geben Ihre Servicekennung ein und laden den aktuellsten Treiber für Ihre Grafikkarte herunter.

Wenn Sie einen (tragbaren oder Desktop-)Computer eines anderen Herstellers verwenden:

- o Besuchen Sie die Unterstützungs-Website Ihres Computerherstellers und laden Sie den aktuellsten Grafiktreiber herunter.
- o Besuchen Sie die Website Ihres Grafikkartenherstellers und laden den aktuellsten Grafiktreiber herunter

### Verwendung der Dell Soundbar (optional)

Die Dell Soundbar ist ein Stereo-Zweikanalsystem, das auf einen Dell Flachbildschirmmonitor montiert werden kann. Auf der Soundbar befinden sich folgende Elemente: ein Drehregler zur Lautstärkeregelung und zum Ein-/Ausschalten des Systems, eine grüne LED zur Betriebsanzeige und zwei Kopfhöreranschlüsse.

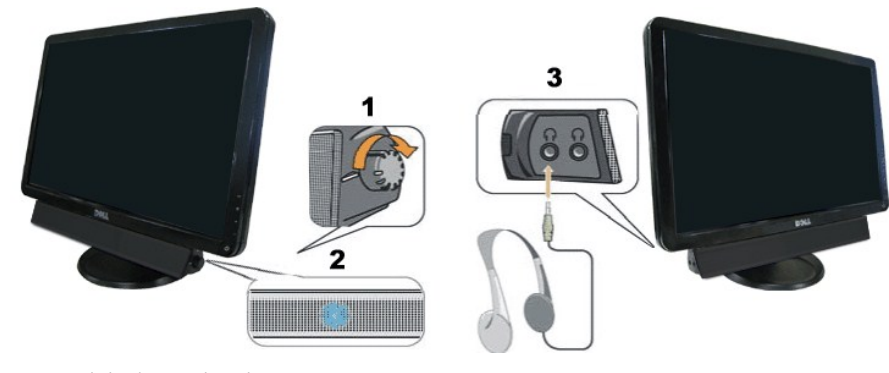

- 1. Stromschalter/Lautstärkeregler
- Betriebsanzeige
   Kopfhöreranschlüsse

# Verwenden der Kippfunktion

Sie können Ihren Monitor so einstellen, dass er Ihren Sehanforderungen optimal entspricht.

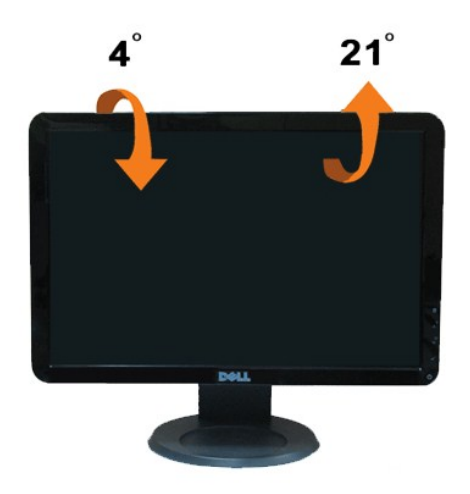

## **Einstellen des Monitors**

Dell™ S1709W Flachbildschirmmonitor

## Einstellen der Anzeigeauflösung auf 1440x900 (optimal)

Stellen Sie nach den folgenden Schritten die Anzeigeauflösung auf 1440 x 900 Pixel, um die optimale Anzeigeleistung unter einem Microsoft Windows-Betriebssystem zu erhalten:

1. Klicken Sie mit der rechten Maustaste auf den Desktop und dann auf Eigenschaften.

2. Wählen Sie den Registerreiter Einstellungen.

3. Klicken Sie mit der linken Maustaste auf den Schieberegler und verschieben ihn, um die Anzeigeauflösung auf 1440X900 einzustellen.

4. Klicken Sie auf OK.

Wenn 1440X900 nicht als Option angezeigt wird, müssen Sie Ihren Grafiktreiber unter Umständen aktualisieren. Bitte klicken Sie auf eine der nachstehenden Bedingungen entsprechend Ihrem Computersystem und folgen dann den jeweiligen Anweisungen:

1: Wenn Sie einen Dell<sup>™</sup> Desktop- oder Dell<sup>™</sup> Notebook-Computer mit einem Internetzugang haben

2: Wenn Sie einen Nicht-Dell™ Desktop-, Notebook-Computer bzw. Grafikkarte haben

## Dell<sup>™</sup> S1709W Flachbildschirmmonitor

- 1 Benutzerhandbuch
- 1 Einstellen der Anzeigeauflösung auf 1440x900 (optimal).

# Die Informationen in diesem Dokument können ohne Ankündigung geändert werden. $\circledast$ 2008 Dell Inc. Alle Rechte vorbehalten

Die Reproduktion in irgendeiner Weise ohne schriftliche Genehmigung von Dell Inc. ist streng verboten.

Die in diesem Text verwendeten Marken Dell und das DELL-Logo sind Marken von Dell Inc.; Microsoft und Windows sind Marken oder eingetragene Marken der Microsoft Corporation in den Vereinigten Staaten und/oder anderen Ländern; Adobe ist eine Marke der Adobe Systems Incorporated, die möglicherweise in manchen Rechtsordnungen eingetragen ist. ENERGY STAR ist eine eingetragene Marke der U.S. Environmental Protection Agency (US-Umweltschutzbehörde) Als ENERGY STAR-Partner hat sich Dell Inc. dazu entschieden, dass das Produkt den ENERGY STAR-Richtlinien für Energieeffizienz entspricht.

Andere in diesem Dokument verwendete Warenzeichen und Handelsmarken beziehen sich auf die Eigentümer dieser Warenzeichen und Handelsmarken oder auf andere Produkte. Dell Inc. erhebt keinerlei Eigentumsansprüche auf andere als ihre eigenen Marken und Handelsnamen.

Modell S1709Wc

April 2008 Rev. A00

## Einstellen des Monitors

Dell<sup>™</sup> S1709W Flachbildschirmmonitor Benutzerhandbuch

- Anbringen des Fußsockels
- Anschließen des Monitors
- Verlegen der Kabel
- Anbringen der optionalen Dell Soundbar
- Entfernen des Fußsockels

## Anbringen des Fußsockels

MINWEIS: Bei Auslieferung aus dem Werk ist der Fußsockel vom Monitor abmontiert.

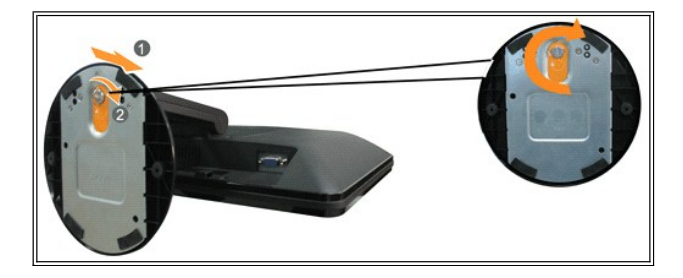

So bringen Sie den Fußsockel an dem Monitorfuß an:

- 1. Stellen Sie den Monitor auf einen stabilen ebenen Tisch.
- 2. Richten den Schlitz an dem Fußsockel auf den Fuß des Monitors aus.
- 3. Drehen Sie die Flügelschraube im Uhrzeigersinn, um den Fußsockel an dem Monitorfuß zu befestigen.

## Anschließen des Monitors

🛕 VORSICHT: Bevor Sie mit den in diesem Abschnitt beschriebenen Schritten beginnen, lesen und beachten Sie bitte die Sicherheitshinweise.

### Anschließen des Monitors über ein VGA-Kabel

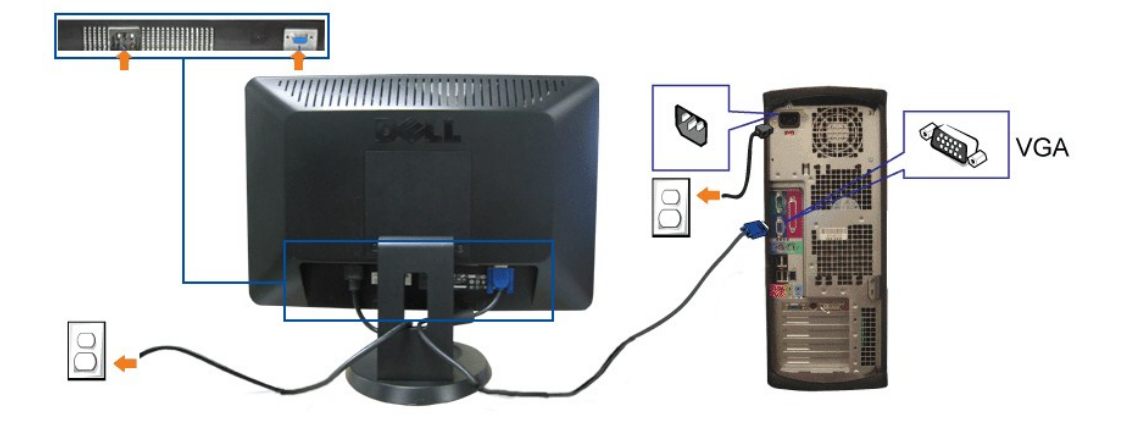

1. Schalten Sie den Computer aus und trennen die Netzkabelverbindung.

2. Verbinden Sie das blaue VGA-Kabel mit dem blauen Anschluss am Computer und Monitor.

- 3. Schließen Sie das Netzkabel an.
- 4. Schalten Sie den Monitor und Computer ein. Falls Sie kein Bild sehen, lesen Sie bitte unter Monitorstörungsbehebung nach.

## Verlegen der Kabel

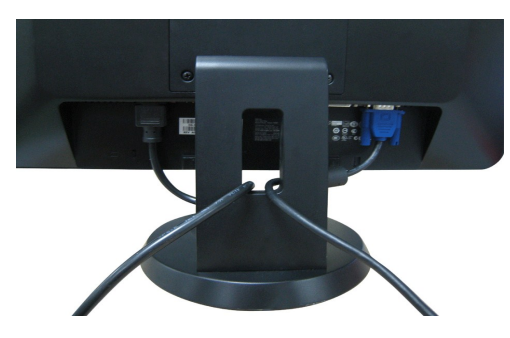

Verwenden Sie nach dem Anschließen aller erforderlichen Kabel an Ihren Monitor und den Computer (siehe <u>Anschließen des Monitors</u> für Hinweise zum Anschließen der Kabel) die Kabelführungsöffnung, um sämtliche Kabel wie oben abgebildet sauber zu verlegen.

### Anbringen der optionalen Dell Soundbar

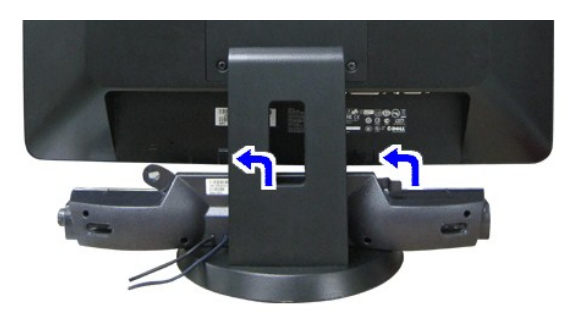

C ACHTUNG: Bringen Sie nur die Dell Soundbar und kein anderes Gerät an.

- 1. Stehen Sie vor der Rückseite des Monitors und richten Sie die beiden Schlitze an der Soundbar auf die Zapfen an dem Unterteil des Monitors aus.
- 2. Schieben Sie die Soundbar nach links, bis sie hörbar einrastet.
- 3. Verbinden Sie die Soundbar mit dem externen Netzteil.
- 4. Schließen Sie den hellgrünen Stereostecker von der Rückseite der Soundbar an die Audio-Ausgangsbuchse des Computers an.

## **Entfernen des Fußsockels**

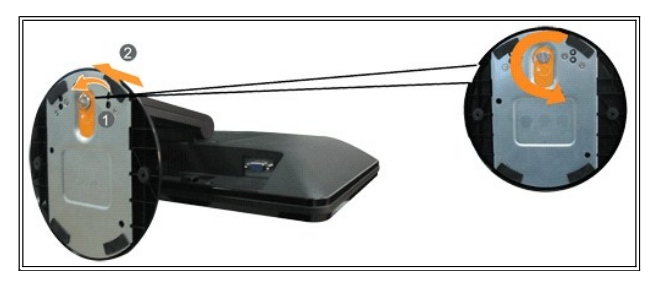

So entfernen Sie den Fußsockel von dem Monitor:

- 1. Stellen Sie den Monitor mit dem Bildschirm nach unten zeigend auf ein weiches Tuch oder ein Kissen auf einem stabilen ebenen Tisch.
- Drehen Sie die Flügelschraube entgegen dem Uhrzeigersinn, um den Fußsockel von dem Monitorfuß zu lösen.
- 3. Entferne Sie den Fußsockel von dem Monitorfuß.

## Störungsbehebung

Dell<sup>™</sup> S1709W Flachbildschirmmonitor Benutzerhandbuch

- Monitorstörungsbehebung
- Allgemeine Probleme
- Produktbezogene Probleme
- Soundbar-Störungsbehebung

🔥 VORSICHT: Bevor Sie mit den in diesem Abschnitt beschriebenen Schritten beginnen, lesen und beachten Sie bitte die Sicherheitshinweise

### Monitorstörungsbehebung

### Selbsttestfunktion (STFC: Self-Test Feature Check)

Ihr Monitor verfügt über eine Selbsttestfunktion, mit der Sie überprüfen können, ob der Monitor ordnungsgemäß funktioniert. Wenn Ihr Monitor und Computer ordnungsgemäß miteinander verbunden sind, der Monitorbildschirm jedoch leer bleibt, führen Sie bitte wie folgend den Monitor-Selbsttest aus:

- Schalten Sie sowohl den Computer als auch den Monitor aus. Trennen Sie das Videokabel von der Rückseite des Computers oder Monitors. Um einen ordnungsgemäßen Selbsttest zu gewährleisten, entfernen Sie bitte sowohl digitale (weißer Stecker) als auch analoge (blauer Stecker) Kabel von der Rückseite des Computers oder Monitors.
- 3. Schalten Sie den Monitor ein

Das umhertreibende Dialogfeld Selbsttest-Funktionsprüfung sollte mit einem schwarzen Hintergrund auf dem Bildschirm zu sehen sein, wenn der Monitor kein Videosignal erkennt aber ordnungsgemäß funktioniert. Im Selbsttestmodus bleibt die Betriebs-LED weiß. Außerdem rollt je nach gewählter Eingangsquelle eines der nachstehend dargestellten Dialogfelder über den Bildschirm.

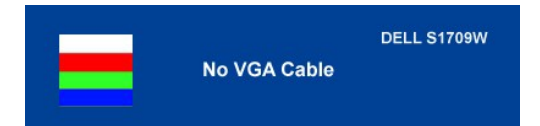

Diese Anzeige erscheint auch im Normalbetrieb, wenn das Videokabel getrennt oder beschädigt ist. Schalten Sie den Monitor aus und schließen das Videokabel neu an. Schalten Sie anschließend sowohl den Computer als auch den Monitor wieder ein. Falls Ihr Monitorbildschirm nach dem obigen Vorgang immer noch kein Bild anzeigt, überprüfen Sie bitte Ihre Videokarte und den Computer; Ihr Monitor funktioniert einwandfrei.

### Integriertes Diagnose-Programm

Der Monitor verfügt über ein integriertes Diagnose-Programm, das Ihnen hilft festzustellen, ob die aufgetretene Störung von dem Monitor oder Ihrem Computersystem und der Grafikkarte verursacht wurde

HINWEIS: Das integrierte Diagnose-Programm kann nur dann ausgeführt werden, wenn das Videokabel nicht angeschlossen und der Monitor im Selbsttestmodus ist

So führen Sie das integrierte Diagnose-Programm aus:

- Stellen Sie sicher, dass der Bildschirm sauber ist (kein Staubpartikel auf der Bildschirmoberfläche). Trennen Sie das Videokabel von der Rückseite des Computers oder Monitors. Der Monitor wechselt in den Seblsttestmodus. 2.
- Halten Sie gleichzeitig die Tasten und A an der Vorderseite des Monitors für 2 Sekunden gedrückt. Ein graues Bild wird angezeigt. Untersuchen Sie sorgfältig den Bildschirm nach Abnormalitäten. 3.
- Drücken Sie noch einmal auf die Taste  $\Lambda$  an der Vorderseite des Monitors . Die Farbe des Bildes ändert sich in rot. 5.
- Untersuchen Sie die Anzeige nach Abnormalitäten. Wiederholen Sie Schritt 5 und 6, um die Anzeige des grünen, blauen und weißen Bildes zu untersuchen. 6. 7.

÷Ť

Der Test ist abgeschlossen, wenn das weiße Bild angezeigt wird. Drücken Sie noch einmal auf die Taste \Lambda 🕠 um den Test zu verlassen.

Der Monitor funktioniert richtig, wenn Sie mit dem integrierten Diagnose-Programm keine Abnormalitäten auf dem Bildschirm festgestellt haben. Überprüfen Sie die Videokarte und den Computer

### **OSD-Warnmeldungen**

Die folgende Warnmeldung wird u.U. auf dem Bildschirm angezeigt, wenn der Monitor asynchron ist

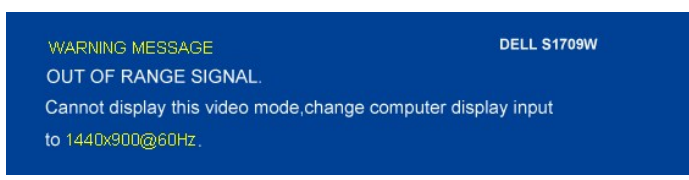

Das bedeutet, dass der Monitor sich nicht mit dem Signal synchronisieren kann, das er vom Computer empfängt. Das Signal kann zu hoch oder zu niedrig für den Monitor sein. Siehe <u>Technische Daten des Monitors</u> für die horizontalen und vertikalen Frequenzbereiche, die von diesem Monitor unterstützt werden. Der empfohlene Modus ist 1440 X 900 mit 60Hz.

Es kann passieren, dass keine Warnmeldung erscheint und der Bildschirm einfach nichts anzeigt. Dies kann auch darauf hinweisen, dass sich der Monitor mit dem Signal vom Computer nicht synchronisiert oder der Computer im Energiesparmodus ist.

# Allgemeine Probleme

Die folgende Tabelle enthält allgemeine Informationen über Monitorprobleme, auf die Sie stoßen könnten.

| ALLGEMEINE SYMPTOME                 | PROBLEMBESCHREIBUNG                                                      | BEHEBUNGSVORSCHLÄGE                                                                                                    |
|-------------------------------------|--------------------------------------------------------------------------|----------------------------------------------------------------------------------------------------|
| Kein Videobild/ Betriebs-LED<br>aus | Kein Bild, Monitor inaktiv                                               | Prüfen Sie die Verbindung an beiden Enden des Videokabels. Stellen Sie sicher,<br>dass der Monitor sowie Computer mit einer funktionsfähigen Steckdose verbunden<br>ist und dass Sie den Stromschalter betätigt haben.                                                                                                    |
| Kein Videobild/ Betriebs-LED<br>ein | Kein Bild oder keine Helligkeit                                          | <ol> <li>Drücken Sie die Eingangsauswahltaste vorne am Monitor und stellen sicher,<br/>dass die richtige Eingangsquelle ausgewählt ist.</li> <li>Erhöhen Sie die Werte für die Helligkeit &amp; den Kontrast.</li> <li>Führen Sie den Monitor-Selbsttest durch.</li> <li>Prüfen Sie den Anschluss an beiden Enden des Videokabels auf verbogene<br/>oder abgebrochene Kontaktstifte.</li> <li>Starten Sie den Computer und den Monitor neu.</li> <li>Führen Sie das integrierte Diagnose-Programm aus.</li> </ol> |
| Unscharfes Bild                     | Bild ist unscharf, verschwommen oder<br>weist Geisterbilder auf          | <ol> <li>Drücken Sie die Auto-Einstellen-Taste.</li> <li>Passen Sie über das OSD-Menü die Werte für Phase und Takt an.</li> <li>Entfernen Sie etwaige Videoverlängerungskabel.</li> <li>Stellen Sie die Monitorwerkseinstellungen wieder her.</li> <li>Verringern Sie die Videoauflösung oder erhöhen Sie die Schriftgröße.</li> </ol>                                                                                                    |
| Zittriges/verwackeltes<br>Videobild | Welliges Bild oder leichte Bewegungen                                    | <ol> <li>Drücken Sie die Auto-Einstellen-Taste.</li> <li>Passen Sie über das OSD-Menü die Werte für Phase und Takt an.</li> <li>Stellen Sie die Monitorwerkseinstellungen wieder her.</li> <li>Überprüfen Sie die Umgebungsbedingungen.</li> <li>Bringen Sie den Monitor in einen anderen Raum und testen ihn dort.</li> </ol>                                                                                                    |
| Fehlende Bildpunkte                 | LCD-Bildschirm weist Punkte auf                                          | <ol> <li>Schalten Sie den Monitor aus und wieder ein.</li> <li>Es handelt sich um permanent inaktive Pixel. Dies ist ein natürlicher Defekt,<br/>der bei der LCD-Technologie auftritt.</li> <li>Führen Sie das integrierte Diagnose-Programm aus.</li> </ol>                                                                                                    |
| Helligkeitsprobleme                 | Bild zu dunkel oder zu hell                                              | <ol> <li>Stellen Sie die Monitorwerkseinstellungen wieder her.</li> <li>Drücken Sie die Auto-Einstellen-Taste.</li> <li>Passen Sie die Werte für die Helligkeit &amp; den Kontrast an.</li> </ol>                                                                                                    |
| Geometrische Verzerrung             | Bild ist nicht korrekt zentriert                                         | <ol> <li>Setzen Sie die Monitoreinstellungen mit der Funktion "Nur<br/>Positionseinstellungen" zurück.</li> <li>Drücken Sie die Auto-Einstellen-Taste.</li> <li>Passen Sie die Zentrierung manuell an.</li> <li>Vergewissern Sie sich, dass der Monitor im richtigen Videomodus ist.</li> </ol>                                                                                                    |
| Horizontale/vertikale<br>Streifen   | Bild weist einen oder mehrere Streifen auf                               | <ol> <li>Stellen Sie die Monitorwerkseinstellungen wieder her.</li> <li>Drücken Sie die Auto-Einstellen-Taste.</li> <li>Passen Sie über das OSD-Menü die Werte für Phase und Takt an.</li> <li>Führen Sie den Monitor-Selbsttest durch und prüfen Sie, ob die Streifen<br/>auch im Selbsttestmodus vorhanden sind.</li> <li>Überprüfen Sie die Stecker auf verbogene oder abgebrochene Kontaktstifte.</li> <li>Führen Sie das integrierte Diagnose-Programm aus.</li> </ol>                                       |
| Synchronisationsprobleme            | Die Anzeige auf dem Bildschirm ist<br>chaotisch oder erscheint gespalten | <ol> <li>Stellen Sie die Monitorwerkseinstellungen wieder her.</li> <li>Drücken Sie die Auto-Einstellen-Taste.</li> <li>Passen Sie über das OSD-Menü die Werte für Phase und Takt an.</li> <li>Führen Sie den Monitor-Selbsttest durch und prüfen Sie, ob die Anzeige<br/>auch im Selbsttestmodus chaotisch erscheint.</li> <li>Überprüfen Sie die Stecker auf verbogene oder abgebrochene Kontaktstifte.</li> <li>Starten Sie im "abgesicherten Modus".</li> </ol>                                               |
| LCD zerkratzt                       | Bildschirm weist Kratzer oder<br>Schmutzflecken auf                      | <ol> <li>Schalten Sie den Monitor aus und reinigen den Bildschirm.</li> <li>Hinweise zur Reinigung finden Sie im Abschnitt <u>Pflege des Monitors</u>.</li> </ol>                                                                                                    |
| Sicherheitsrelevante Themen         | Sichtbare Anzeichen von Rauch oder<br>Funken                             | <ol> <li>Versuchen Sie nicht das Problem selber zu beheben.</li> <li>Der Monitor muss ersetzt werden.</li> </ol>                                                                                                    |

| Immer wieder auftretende<br>Probleme       | Monitorfunktionsstörungen treten auf und verschwinden wieder                              | <ol> <li>Vergewissern Sie sich, dass der Monitor im richtigen Videomodus ist.</li> <li>Vergewissern Sie sich, dass die Videokabelverbindung zwischen dem<br/>Computer und dem Flachbildschirmmonitor ordnungsgemäß hergestellt ist.</li> <li>Stellen Sie die Monitorwerkseinstellungen wieder her.</li> <li>Führen Sie den Monitor-Selbsttest durch und prüfen Sie, ob das Problem<br/>auch im Selbsttestmodus auftritt.</li> </ol> |
|--------------------------------------------|-------------------------------------------------------------------------------------------|----------------------------------------------------------------------------------------------------|
| Geisterbild (von einem<br>statischen Bild) | Schwache Schatten von dem angezeigten<br>statischen Bild erscheinen auf dem<br>Bildschirm | Verwenden Sie die Energieverwaltungsfunktion, um den Monitor immer<br>auszuschalten, wenn er nicht verwendet wird. Als Alternative verwenden<br>Sie einen dynamisch wechselnden Bildschrimschoner für die Zeit, in der Sie<br>den Monitor nicht brauchen.                                                                                                    |

# Produktbezogene Probleme

| SPEZIFISCHE SYMPTOME                                                                  | AUSWIRKUNGEN                                                                                  | BEHEBUNGSVORSCHLÄGE                                                                                                    |
|---------------------------------------------------------------------------------------|-----------------------------------------------------------------------------------------------|----------------------------------------------------------------------------------------------------|
| Angezeigte Bild zu klein                                                              | Das Bild ist auf dem Bildschirm zentriert, füllt<br>aber nicht den gesamten Sichtbereich aus. | 1 Setzen Sie die Monitoreinstellungen mit der Funktion "Alle<br>Einstellungen" zurück.                                                       |
| Monitor lässt sich mit den Tasten an der<br>Vorderseite des Monitors nicht einstellen | Das OSD-Menü wird nicht auf dem Bildschirm<br>angezeigt.                                      | <ol> <li>Schalten Sie den Monitor aus, trennen das Netzkabel,<br/>schließen es wieder an und schalten den Monitor wieder<br/>ein.</li> </ol> |

# Soundbar-Störungsbehebung

| ALLGEMEINE<br>SYMPTOME        | AUSWIRKUNGEN                                                                                             | BEHEBUNGSVORSCHLÄGE                                                                                                    |
|-------------------------------|----------------------------------------------------------------------------------------------------|----------------------------------------------------------------------------------------------------|
| Kein Ton                      | Die Soundbar wird nicht mit Strom<br>versorgt - der Betriebsanzeige ist<br>aus.<br>(Netzteil integriert) | <ol> <li>Drehen Sie den Stromschalter/Lautstärkeregler der Soundbar im Uhrzeigersinn auf die<br/>mittlere Position. Prüfen Sie, ob die Betriebsanzeige (grüne LED) vorne an der<br/>Soundbar leuchtet.</li> <li>Vergewissern Sie sich, dass das Netzkabel der Soundbar an dem Netzteil<br/>angeschlossen ist.</li> </ol>                                                                                                    |
| Kein Ton                      | Die Soundbar wird mit Strom versorgt<br>- die Betriebsanzeige ist ein.                                   | <ol> <li>Schließen Sie das Audioeingangskabel an die Audioausgangsbuchse des Computers<br/>an.</li> <li>Stellen Sie alle Microsoft® Windows® Lautstärkeregler auf die Höchstwerte.</li> <li>Geben Sie Ton auf dem Computer wieder (z. B. Audio-CD oder MP3).</li> <li>Drehen Sie den Stromschalter/Lautstärkeregler der Soundbar im Uhrzeigersinn auf eine<br/>höhere Lautstärke.</li> <li>Reinigen Sie den Audioeingangsstecker und schließen ihn wieder an.</li> <li>Testen Sie die Soundbar mit einer anderen Audioquelle (z. B. tragbarem CD-Player).</li> </ol>                                                                                                    |
| Ton verzerrt                  | Die Soundkarte des Computers wird<br>als Audioquelle verwendet.                                          | <ol> <li>Entfernen Sie etwalge Hindernisse zwischen der Soundbar und dem Benutzer.</li> <li>Überprüfen Sie, ob der Audioeingangsstecker ordnungsgemäß an der Buchse der<br/>Soundkarte angeschlossen ist.</li> <li>Stellen Sie alle Windows Lautstärkeregler auf mittlere Werte.</li> <li>Verringern Sie die Lautstärke des Audioprogramms.</li> <li>Drehen Sie den Stromschalter/Lautstärkeregler der Soundbar gegen den Uhrzeigersinn<br/>auf eine geringere Lautstärke.</li> <li>Reinigen Sie den Audioeingangsstecker und schließen ihn wieder an.</li> <li>Führen Sie eine Störungsbehebung an der Soundkarte des Computers durch.</li> <li>Testen Sie die Soundbar mit einer anderen Audioquelle (z. B. tragbarem CD-Player).</li> </ol> |
| Ton verzerrt                  | Eine andere Audioquelle wird<br>verwendet.                                                               | <ol> <li>Entfernen Sie etwalge Hindernisse zwischen der Soundbar und dem Benutzer.</li> <li>Überprüfen Sie, ob der Audioeingangsstecker ordnungsgemäß an der Buchse der<br/>Audioquelle angeschlossen ist.</li> <li>Verringern Sie die Lautstärke der Audioquelle.</li> <li>Drehen Sie den Stromschalter/Lautstärkeregler der Soundbar gegen den Uhrzeigersinn<br/>auf eine geringere Lautstärke.</li> <li>Reinigen Sie den Audioeingangsstecker und schließen ihn wieder an.</li> </ol>                                                                                                    |
| Unausgeglichene<br>Tonausgabe | Ton nur von einer Seite der Soundbar.                                                                    | <ol> <li>Entfernen Sie etwaige Hindernisse zwischen der Soundbar und dem Benutzer.</li> <li>Überprüfen Sie, ob der Audioeingangsstecker ordnungsgemäß an der Buchse der<br/>Soundkarte bzw. der Audioquelle angeschlossen ist.</li> <li>Stellen Sie alle Windows Balance-Relger (L-R) auf ihre mittlere Position.</li> <li>Reinigen Sie den Audioeingangsstecker und schließen ihn wieder an.</li> <li>Führen Sie eine Störungsbehebung an der Soundkarte des Computers durch.</li> <li>Testen Sie die Soundbar mit einer anderen Audioquelle (z. B. tragbarem CD-Player).</li> </ol>                                                                                                    |
| Lautstärke gering             | Lautstärke ist zu gering.                                                                                | <ol> <li>Entfernen Sie etwaige Hindernisse zwischen der Soundbar und dem Benutzer.</li> <li>Drehen Sie den Stromschalter/Lautstärkeregler der Soundbar im Uhrzeigersinn auf die<br/>höchste Lautstärke.</li> <li>Stellen Sie alle Windows Lautstärkeregler auf die Höchstwerte.</li> <li>Erhöhen Sie die Lautstärke des Audioprogramms.</li> <li>Testen Sie die Soundbar mit einer anderen Audioquelle (z. B. tragbarem CD-Player).</li> </ol>                                                                                                    |